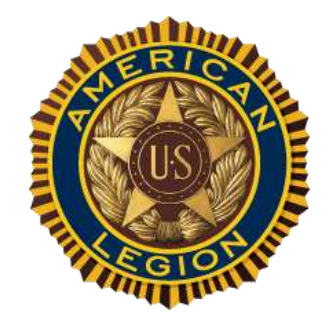

### **New MyLegion.org** Instructions/Information for Membership Processing, Group Permissions & More!

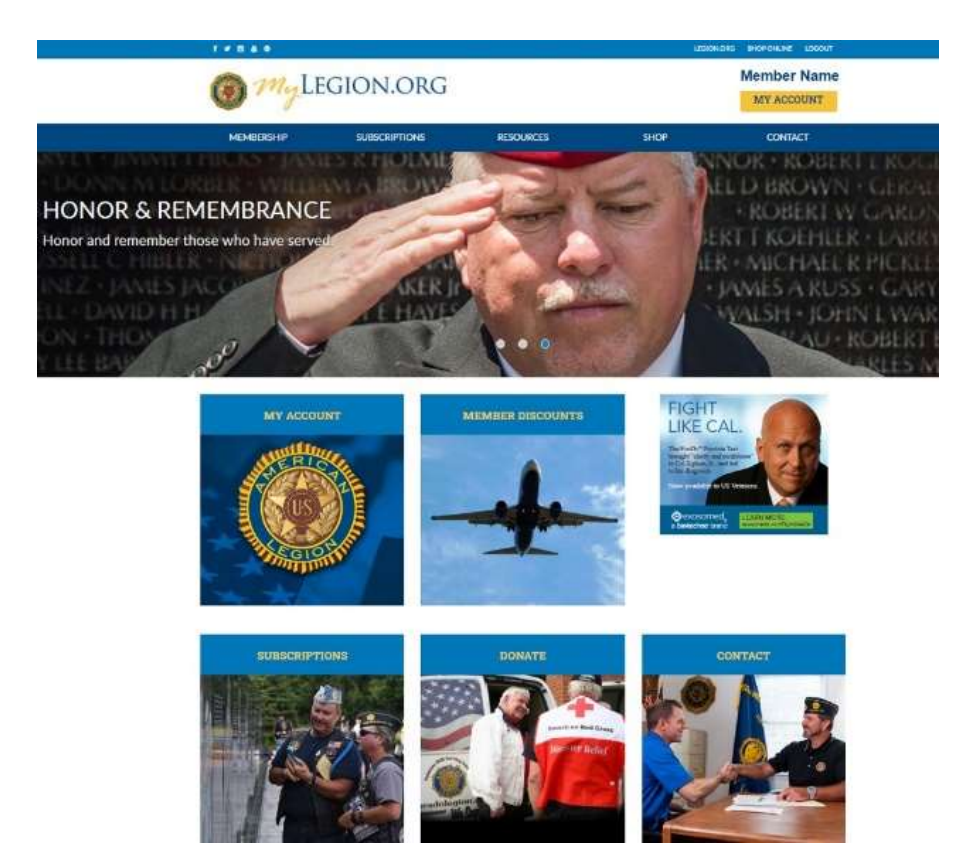

ow that the myLegion site is live, all accounts are now MEMBER accounts. This includes Legion and SAL members. The first requirement to access post and squadron data is to create a myLegion member account using the email address on your membership record. The new myLegion Home page will look like the image above. It provides links to your subscriptions, discounts and resources. MY ACCOUNT provides more information about your own membership. Please see enclosed material to learn more, or visit <u>www.mainelegion.org</u>. The information is available on the home page or by clicking NEWS & EVENTS located on the menu bar.

# New MyLegion.org is live!

The American Legion APR 01, 2021

The wait is over.

The newly designed MyLegion.org and user-friendly interface improvements are here.

Registered users of the free and secure website MyLegion.org – American Legion members, Sons of The American Legion members, and post, district and department officers – will see new membership and account enhancements.

#### **TO START**

• No sharing of credentials. Administrative officers no longer have to share login credentials. You can assign a group administrator access using their own MyLegion.org credentials.

• One user profile. Each registered user will have one profile. Once logged in, you will have access to your personal membership data in MY ACCOUNT. District/county/post/detachment/squadron officers will see additional officer tools under MY GROUPs to manage membership, and have full access to electronic rosters.

- If a member holds two or more titles (e.g., post adjutant and district commander) there are no more multiple logins. You may have additional groups within your account based on the office(s) you hold, and permissions assigned by administrators.

• **Membership roster access.** Adjutants and commanders alike will have access to the membership rosters.

• Access granted to membership roster. Other officers/individuals can be granted access to the membership roster by the adjutant or commander.

• **MyLegion.org is now for SAL members.** MyLegion.org is now for Sons of The American Legion members. This means that mySAL.org goes away and squadron members log in through MyLegion.org.

- If you have both a MyLegion.org and MySAL.org account, your MyLegion.org account will be your only login now. Your SAL information will be included in your member profile.

• Administrative access. Post commanders and adjutants will be assigned administrative access automatically on April 1.

#### YOUR QUESTIONS ANSWERED

MyLegion.org member-only account answers – **see pg. 5**, or visit: <u>https://www.legion.org/documents/pdf/MyLegion\_memberaccounts.faq.pdf</u>

MyLegion.org administration officer answers – **see pgs. 6-7**, or visit <u>https://www.legion.org/documents/pdf/MyLegion\_MyGroups\_faq.pdf</u>

#### Here are a few examples

### **Q**: If we were previously doing transmittals on the old MyLegion.org system, do we have to resubmit our account information?

**A:** Yes. You will be asked for a one-time setup for bank account when you first access MyLegion.org after April 1, 2021. This will include your post/squadron banking information, which may be saved in your account.

### **Q**: We are entering new elections. How are you able to monitor administrative access after these elections and the change in officer positions?

**A:** MyLegion.org provides tools that allow your departments to update officer data quickly. Access will be reassigned as updates are entered, so providing that post data to your department headquarters is essential.

### Q: If you are a new district commander, do you still have to submit a form to National to be able to have MyLegion.org access?

**A:** Request forms are no longer necessary. When you create a member account, you will have access based on your assigned office(s) on file.

### Q: As post adjutant I have been handing all the dues for both our post and squadron. Will I still be able to do this?

A: Yes, you can be assigned both administrative roles.

#### TRAINING ON THE NEW MYLEGION.ORG

American Legion National Headquarters staff conducted training on March 30, on how to register a MyLegion.org account, navigate through an individual account, and manage My Groups. Visit <u>https://www.legion.org/training/training-tuesdays</u> for the PowerPoint slides and video presentation. Presentation material (including print notes with slides) is also enclosed with this packet starting on page 12.

#### **COMING SOON**

Training videos on how to use the new system are available on MyLegion.org. These videos share how to:

- 1. Get started on MyLegion.org
- 2. Manage your MyLegion.org account

3. Manage GROUPS in MyLegion.org (e.g., assign administrative permissions, email members of your group)

4. Process membership – online membership processing for posts and squadrons (renew, add, & transfer members)

5. Manage group membership (create roster and reports; edit member profiles; and global member search)

### See pages 8-11 of this manual for step by step instructions using the new MyLegion.org for processing membership, group permissions, transmittals and more.

#### REMINDER

If you completed the single sign MyLegion.org registration as of Jan. 1, 2021, you will not have to reregister once logging in April 1.

If April 1 is your first time to log in to the new MyLegion.org system, here is what you need to do.

• If you have not updated your personal account since Jan. 1, 2021, you will need to create a new account.

• Registration for your new account on the system will be achieved using the email address on your membership record. The email address must be present on your membership record to access district/county/post/squadron rosters online.

• Double check your current membership record to make sure an email address is populated by logging on to the MEMBERS SECTION at MyLegion.org. If you are a MySAL.org user, log into your squadron account and make sure your email address is up to date.

#### FORGOT YOUR PASSWORD?

MyLegion.org requires an email address and password for access. If you re-registered your MyLegion.org as of Jan. 1, 2021, but forgot your password, here is how to retrieve it.

1. In the MyLegion.org login/register window select "Forgot Password"

2. Enter your username and "Submit". A confirmation window will appear to check your email to reset your password.

3. Open your email and click on the link to reset your password. This email is from American Legion Identity Provider.

4. Reset your password. Enter new password and confirm password. Click "Reset."

5. Password has been successfully updated message appears.

#### CONTACT

For questions or issues on MyLegion.org, email <u>CS2@legion.org</u> or <u>mylegion@legion.org</u> or call 833-253-9995. You may also contact your state HQ at 207-873-3229 | Email: legionme@mainelegion.org.

### MyLegion.org Individual Member Q&A

#### Question: How do you register for a MyLegion.org account?

**Answer:** Go to MyLegion.org. Go to login and select to register for a new account. You will be walked through the process.

#### Question: If I completed the single sign on, will I have to re-register?

**Answer:** As long as you've had an account in use since January 1, 2021, you will be able to log in without re-registering.

### Question: If a member has already set up auto renew will they have to do it again under this system?

Answer: Those having a credit card on file for auto-renewal should experience a seamless transition.

### Question: Will my MyLegion.org profile list officer positions held (if any) in post, district, department and National?

Answer: Yes, any office you hold will be listed on your membership account.

Question: I am a dual member with MyLegion.org and MySAL.org accounts. Will this change? Answer: Yes, your MyLegion.org account will be your only login now, with your SAL information included on your member profile.

#### Question: Does the individual lose access to the account if their dues are not current?

**Answer:** They will not lose access to the account, but their membership will show as expired and they will lose access to member benefits until they renew.

#### Question: Is there a way to stop certain mailings or solicitations?

**Answer:** There are opt-out capabilities within the member profile.

#### Question: Is there a plan for Riders to be integrated as well?

**Answer:** Riders are members of the Legion Family so they can register accounts on MyLegion.org if they are Legion or Sons member. We are having conversations on how to best identify them.

Question: Will American Legion Auxiliary members be able to register on MyLegion.org? Answer: No, American Legion Auxiliary is a separate organization and maintain their own membership database.

### MyLegion.org – My Groups (officer administration) Frequently Asked Questions

#### Question: Why is MyLegion.org changing?

**Answer:** The MyLegion.org platform is currently powered by an outdated network which The American Legion is replacing. The MyLegion.org look is changing because the of the new network configuration. We are working to ensure the capabilities you need most will be available along with some enhancements.

## Question: If we were previously doing transmittals on the old system, will we have to re-input the account information in new system?

**Answer:** Yes. You will be asked for a one-time setup for bank account when you first access MyLegion.org after April 1, 2021. This will include your post/squadron banking information, which may be saved in your account.

#### Question: What is the "group profile"?

**Answer:** Group Profile is the administrative side of MyLegion.org. The new MyLegion.org site will have familiar features available in the left hand "My Views" menu.

## Question: Are post adjutants and commanders the only ones allowed to be group administrators?

**Answer:** Many posts and squadrons have situations occur when the group administrative officer is not the person maintaining membership. The Administrative Officer can assign a member of their group permission to access group profile. Only members of the group can be provided permission.

#### Question: Will district leaders have the same access with the updated design?

**Answer:** Yes, all accesses should work the same. District and county leadership access includes membership rosters and reports and do not have member management (edit) or online membership processing.

#### Question: Will the rules for sending transmittals change?

**Answer:** No, posts and squadrons are encouraged to transmit memberships as soon as possible just as before. The screens may look slightly different, but the process and payment methods are the same.

#### Question: Can transfers be included in transmittals?

**Answer:** In addition to renewing and adding members, online processing includes transferring members as long as the member renews in the same transaction.

#### Question: How will membership cards be printed?

**Answer:** Membership cards will still be distributed by National Headquarters, and members can print their own cards through MyLegion.org.

#### Question: If a member renews online, how does the post/squadron get the money?

**Answer:** This business practice remains the same. National will send post dues to the department to distribute.

#### Question: Do we still have to send member data forms for transfer?

**Answer:** If the member is not paying at the time of transfer, a member data form will still need to be submitted.

## Question: As district adjutant, will I be able to look up post reports and transmittals in my district group?

**Answer:** Current reports will remain the same. The reports section is still in development. If you do not have access to a report previously available, contact <u>MyLegion@legion.org</u> or <u>CS2@legion.org</u>

## Question: If a member holds two or more titles (e.g., post adjutant and district commander) will more than one account log in be required?

**Answer:** There are no more multiple logins. You may have additional groups within your account based on the office(s) you hold, and permissions assigned by administrators.

#### Question: Will rosters still be sent to each post?

**Answer:** Traditional paper (green bar) rosters will be mailed for 2022. Current rosters can be created at any time through MyLegion.org by both the adjutant and commander.

Question: Will National Headquarters send members a renewal notice for the new 2022 year? Answer: Membership cards and renewal notice schedules for 2022 remain the same.

## Question: We are entering the election season. How are you able to effectively monitor administrative access after these elections and the change in officer positions?

**Answer:** MyLegion.org provides tools that allow your departments to update officer data quickly. Access will be reassigned as updates are entered, so providing that post data to your department headquarters is essential.

## Question: If you are a new district commander, do you still have to submit a form to national to be able to have access?

**Answer:** Request forms are no longer necessary. When you create a member account, you will have access based on your assigned office(s) on file.

#### Question: As post adjutant I have been handing all the dues for both our post and squadron. Will I still be able to do this?

Answer: Yes, you can be assigned both administrative roles.

### NEW MYLEGION.ORG MEMBERSHIP PROCESSING/GROUP PERMISSION INSTRUCTIONS

#### **ASSIGN GROUP PERMISSION**

Home > My Views>Assign Group Permissions

- 1. From your My Account page, enter My Groups to access Group Profile
- 2. Go to "View Members"
- 3. Search the member to assign permission and click on their name to open member profile.
- 4. From the member's profile, select "Assign Group Permissions" from left MY VIEWS panel.
- 5. Select "Edit" in Management Settings
- 6. Check permissions to grant and "Save"
  - i. <u>Online Group Manager</u> This is the minimum permission requirement. It provides access to export and print electronic membership roster and a quick link to member email addresses. It does not give access to additional member information not listed on the roster to view or edit.
  - ii. <u>Edit Individual Profile</u> Grants access to the post roster and authority to view and manage member information.
  - iii. <u>Edit Group Profile</u>- Provides roster, membership management and access to administrative membership reports, labels, CPR, CSR, online membership processing and officer materials.
  - iv. <u>Register or Order for a Group</u>–Not recommended. This authority will be used in future enhancements and does not provide any access at this time.
  - v. <u>Identify Group Manger</u> Not recommended. This permission allows the group administrator to assign group permissions to someone other than the adjutant or commander.

#### PROCESS MEMBERSHIP – ONLINE TRANSMITTAL TRANSMITTAL – RENEW MEMBERS

Home >Membership > Post Transmittal

- 1. From your My Account page, enter My Groups to access Group Profile
- 2. Go to "Process Membership" from the left MY VIEWS menu.
- 3. Click "Add/Modify Transmittal" to open Post Transmittal window
- 4. Search the member to renew and check the box to the left of the member to renew.
  - i. No search results? The member is already paid, in a pending batch, or transferred out of your post/squadron. Results in this search only provide members eligible for renewal.
  - Review post transmittal summary that updates with amount due.
    - i. Dues amount not correct? Contact your department headquarters.
- 6. Repeat with each member to renew.
  - i. Saving the batch allows you to exit post transmittal and return to submit later. All transmittals are to be submitted within 14 days.
- 7. View the members in the batch click "List Selected"
- 8. Click "Finalize".
- 9. Add Payment information or select the saved bank account and "Pay Now".
  - I. Authorization checkbox required.
- 10. Got an error message need next step.
- 11. Print or Save Receipt

5.

### TRANSMITTAL – ADD NEW MEMBER

Home > Membership > Post Transmittal

- 1. From your My Account page, enter My Groups to access Group Profile
- 2. Go to "Process Membership" from the left MY VIEWS menu.
- 3. Click "Add/Modify Transmittal" to open Post Transmittal window
- 4. Click "Add New Member"
- 5. Add member information and "Save"
  - i. Saving the batch allows you to exit post transmittal and return to submit later. All transmittals are to be submitted within 14 days.
- 6. View the members in the batch click "List Selected"
- 7. Click "Finalize".

i.

- 8. Add Payment information or select the saved bank account and "Pay Now".
  - i. Authorization checkbox required.
- 12. Add Payment information or select the saved bank account and "Pay Now".
  - Authorization checkbox required.
- 13. Got error message need next step.
- 14. Print or Save Receipt.

#### **TRANSMITTAL – TRANSFER MEMBER**

Home > Membership > Post Transmittal

- 1. From your My Account page, enter My Groups to access Group Profile
- 2. Go to "Process Membership" from the left MY VIEWS menu.
- 3. Click "Add/Modify Transmittal" to open Post Transmittal window
- 4. Click "Transfer Member"
- 5. Enter Member ID# and Last Name (required) and "Continue"
- 6. Verify member information, make any updates and "Save" to add to the transmittal.
  - i. Saving the batch allows you to exit post transmittal and return to submit later. All transmittals are to be submitted within 14 days.
- 7. View the members in the batch click "List Selected"
- 8. Click "Finalize".

i.

- 9. Add Payment information or select the saved bank account and "Pay Now".
  - Authorization checkbox required.
- Add Payment information or select the saved bank account and "Pay Now".
   i. Authorization checkbox required.
- 11. Got error message need next step.
- 12. Print or Save Receipt.

### TRANSMITTAL HISTORY

Home > Membership > Transmittal History

- 1. From your My Account page, enter My Groups to access Group Profile
- 2. Go to "Transmittal History" from the left MY VIEWS menu.

3. Table displays with summary of transmittal history. Select Transmittal Number to view members in the transmittal.

#### **REGISTERED MEMBERS**

Home > My Views > Group Profile > Registered Members

#### This area is not fully developed.

View a listing of all members that have created a myLegion member account.

#### REPORTS / LABELS LABELS – 3/10

Home >My Views > Group Profile > Reports / Labels

- 1. From your My Account page, enter My Groups to access Group Profile
- 2. Go to "Reports/Labels" from the left MY VIEWS menu.
- 3. Select the 3x10 label option. Names display one column.

#### FIND MEMBERS IN MY AREA

Home > My Views > Group Profile > Reports / Labels

- 1. From your My Account page, enter My Groups to access Group Profile
- 2. Go to "Reports/Labels" from the left MY VIEWS menu.
- 3. Select "Find Members In My Area". Names display one column.

#### **POST CURRENT ROSTER**

Home > My Views > Group Profile > Reports / Labels

- 1. From your My Account page, enter My Groups to access Group Profile
- 2. Go to "Reports/Labels" from the left MY VIEWS menu.
- 3. Select the "Current Roster". Names display one column.

#### ROSTER

Home >My Views > Group Profile > Members

- 1. From your My Account page, enter My Groups to access Group Profile
- 2. Go to "View Members" from the left MY VIEWS menu.
- 3. The roster appears on the Group Profile window.
  - i. Print/Save full roster
    - 1. select all records by checking the box to the left of Member ID
    - 2. from Actions pulldown, "Export Full Roster" or "Print Roster"
  - ii. Print/Save selected records
    - 1. select desired records by checking the box to the left of Member ID
    - 2. from Actions pulldown, "Export SelectedRecords"

#### **TRAINING REQUESTS**

The Training White Paper project was presented at the Spring & Fall meetings (2017), which resulted in the creation of the 21st Century Committee that defines our training methods. In summary, the leadership decided National should provide materials online for departments, districts and posts to conduct their own local trainings as much as possible.

Respond to myLegion Training Requests using the text below.

National will provide materials online for departments, districts and posts to conduct their local trainings as much as possible.

Online training sessions, accompanying PowerPoints and Q&A summaries are available at https://www.legion.org/training/training-tuesdays for download and to use at the local level. If these do not meet your need, contact National Member Engagement & Training Coordinator at legiontraining@legion.org.

#### **VIEW MEMBERS**

Home > My Views> Group Profile > Members

View members opens the group roster with search options to locate a specific member or group of members. For more information about managing a member's record go to MEMBER MANAGEMENT

- 1. From your My Account page, enter My Groups to access Group Profile
- 2. Go to "View Members" from the left MY VIEWS menu.
  - i. Search using search options.
  - ii. Select Member's Name to open more information.
  - iii. Select Member's Email to open an email from your provider.

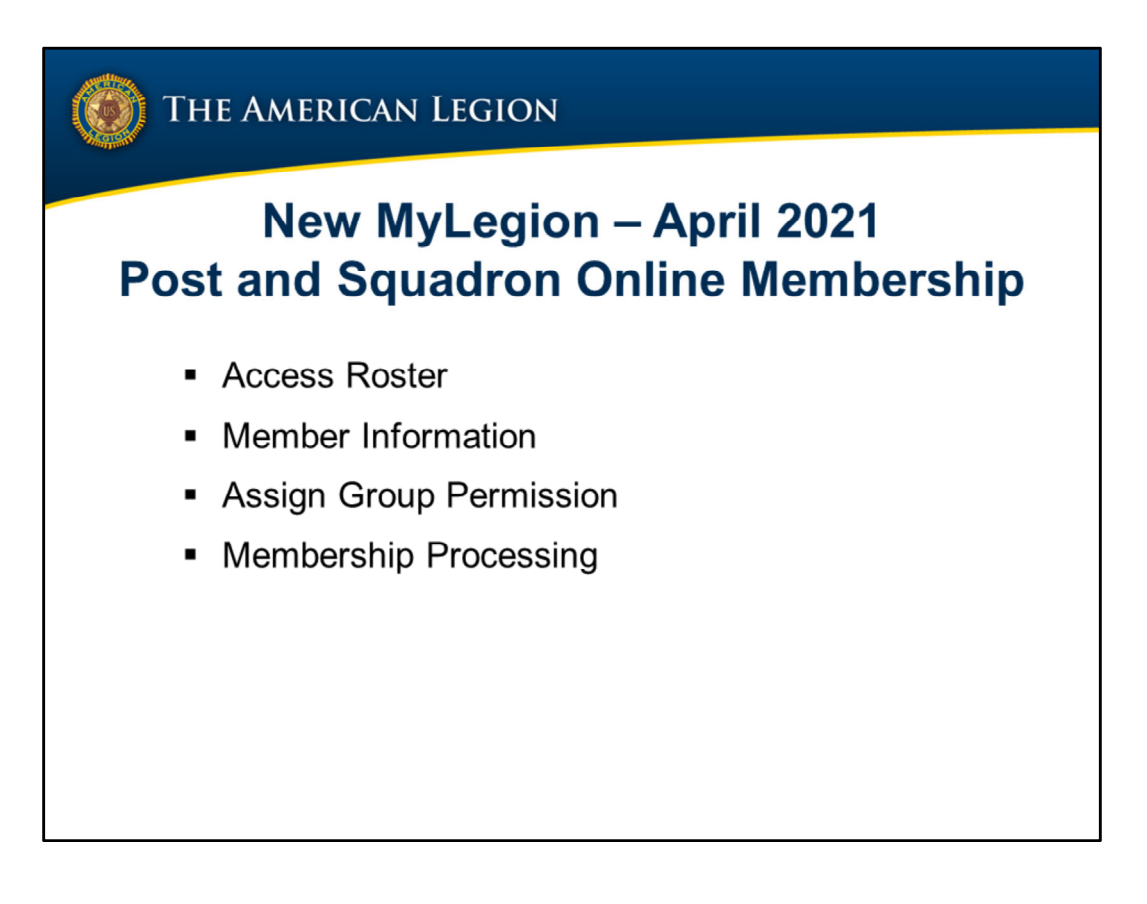

In April 2021, myLegion will have a new design.

The remainder of this presentation will serve as a preview of the new myLegion site, how to access post and squadron membership rosters, view and edit member records and process membership online.

We will also demonstrate how administrative officers can provide permissions to allow others online membership tools.

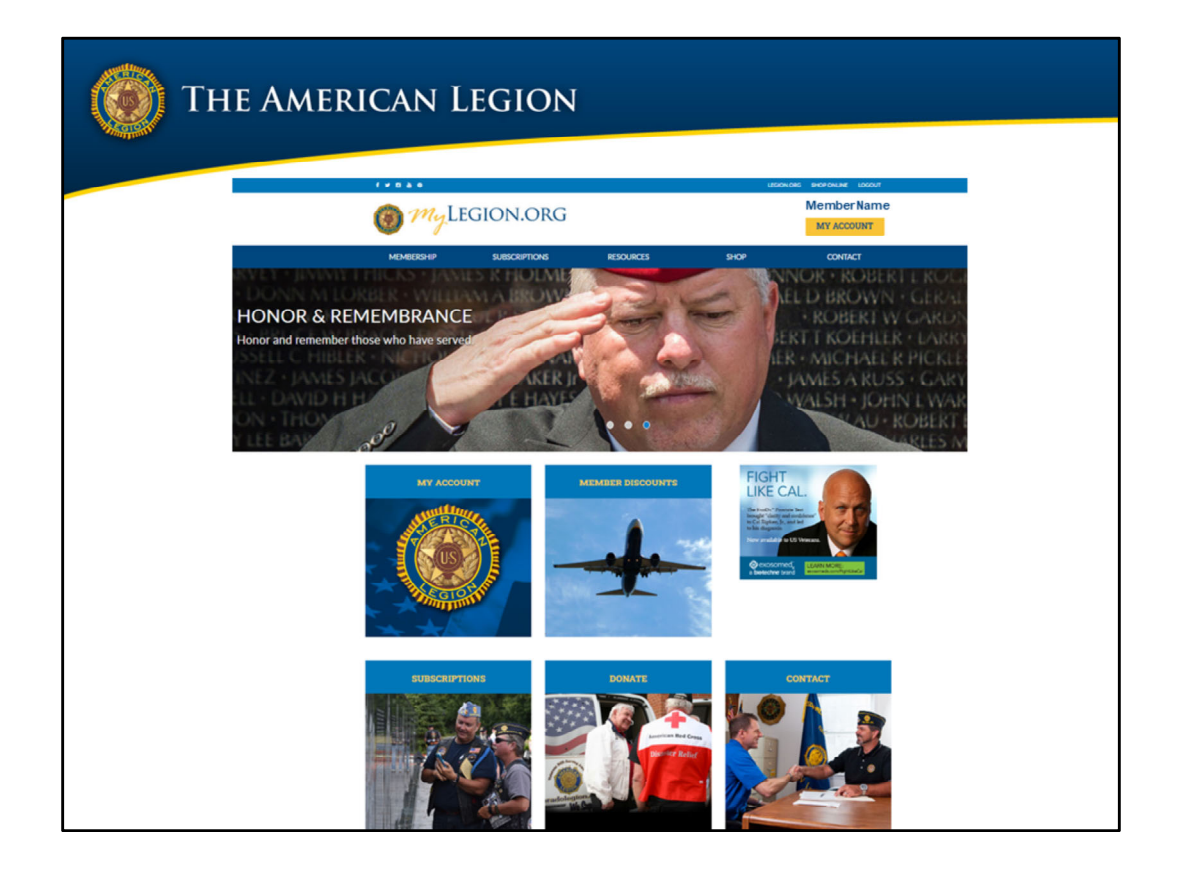

When the new myLegion site goes live, all accounts are MEMBER accounts. This includes Legion and SAL members. The first requirement to access post and squadron data is to create a myLegion member account using the email address on your membership record. The new myLegion Home page will look like this. It provides links to your subscriptions, discounts and resources. MY ACCOUNT provides more information about your own membership.

*To access rosters and online membership tools you first go to my Account.* 

| 🎯 MyLI                                                         |                                                        | Member Name                   |         |                             |                                           |
|----------------------------------------------------------------|--------------------------------------------------------|-------------------------------|---------|-----------------------------|-------------------------------------------|
| MEMBERSHIP                                                     | SUBSCRIPTIONS                                          | RESOURCES                     | SHOP    | c                           | ONTACT                                    |
| MY ACCOUNT                                                     | Home > My Account<br>My Account My <u>Account</u> IN P | ost 0500                      |         |                             |                                           |
| MY INFORMATION                                                 | MY CONTACT INFORMAT                                    | ION                           |         | TAL MEMBERSH                | IIP SUMMARY                               |
| Name & Demographics<br>Military Service<br>Contact Information | Member N<br>123 Anywh<br>Indianapol                    | ame<br>ere St<br>is, IN 46216 | Edit    | Status:<br>Paid Thru Date:  | Active<br>12/31/2021                      |
| Addresses<br>Emergency Contacts                                | O Add Phone: (xxx<br>Email:<br>memberen                | ail@vaboo.com                 | Edit    | Member Post:                | 1 Year<br>Membership<br>Indiana Post 0500 |
| Username / Password                                            | memberen                                               | angyano.com                   |         | Member Number:              | 000111222333                              |
| Membership Card                                                | MY SUBSCRIPTIONS                                       |                               |         | SAL MEMBERSH                | IP SUMMARY                                |
| Membership Details                                             | The American Legion Magazine                           |                               | Details | or the frict ride to the    | in some                                   |
| Member Discounts<br>Committees                                 | Expires: 4/30/2022                                     |                               |         | There are no men<br>display | iberships to                              |
| SUBSCRIPTIONS                                                  | Delivery: Print                                        |                               |         |                             |                                           |
| Dispatch                                                       | The American Legion Magazine                           |                               | Details |                             |                                           |
| E-newsletters<br>Magazine                                      | Expires: 4/30/2021                                     |                               |         | MY ORDER BAL                | ANCE                                      |
| PURCHASES                                                      | Delivery: Print                                        |                               |         | Your Account sh             | ows no                                    |
| Purchase History                                               | Status: Active                                         |                               |         | balance due at t            | his time.                                 |
| Pay Open Orders                                                | The American Legion Dispatch                           |                               | Details |                             |                                           |
| Donation History                                               | Expires: 12/31/2020                                    |                               |         |                             |                                           |
| Saved Credit Cards                                             | Delivery: Print                                        |                               |         |                             |                                           |
| CONTACT INFORMATION                                            | Status: Active                                         |                               |         |                             |                                           |
| National Headquarters                                          |                                                        |                               |         |                             |                                           |
| Department                                                     |                                                        |                               |         |                             |                                           |
| Doct                                                           |                                                        |                               |         |                             |                                           |

*MY ACCOUNT displays information on your membership record allowing you to view and edit.* 

*Post and squadron member information, rosters, reports and resources are located in My Groups.* 

*My Groups is only available if you hold an officer position authorized to maintain membership, or have been assigned permission by an administrative officer.* 

| () THE A | merican I | LEGION                                  |       |
|----------|-----------|-----------------------------------------|-------|
| Grou     | une and   | Administrativo Off                      | icore |
| Grou     | ips and   |                                         |       |
|          | GROUP     | ADMINISTRATIVE OFFICER                  |       |
|          | Post      | Post Adjutant<br>Post Commander         |       |
|          | Squadron  | Squadron Adjutant<br>Squadron Commander |       |
|          | County    | County Adjutant<br>County Commander     |       |
|          | District  | DistrictAdjutant<br>DistrictCommander   |       |
|          |           |                                         |       |
|          |           |                                         |       |

*Groups are defined as Post, Squadron, County and District. Administrative Officers are Adjutants and Commanders.* 

| · ·                       |                          |            |               |         | MY ACCOUNT                                         |
|---------------------------|--------------------------|------------|---------------|---------|----------------------------------------------------|
| MEMBERSHIP                | SUBSCRIPTIONS            | RESOU      | IRCES         | SHOP    | CONTACT                                            |
|                           | Home > My Account        |            |               |         |                                                    |
| MYACCOUNT                 | My Account               | My Groups  | IN Post 0500  | ~       |                                                    |
| MY INFORMATION            |                          |            | IN Post 0500  | -       | AL MEMBERSHIP SUMMARY                              |
| Name & Demographics       |                          |            | IN Post 0500  |         | hater Anther                                       |
| Military Service          | MY CONT/                 | ACT INFOR  | IN Post 0500  |         | Active                                             |
| Contact Information       |                          |            | Leadership    | _       | -ald Infu Date: 12/31/2021                         |
| Addresses                 |                          | Member     | Leadership    |         | Member Post: 1 Year<br>Membership                  |
| Emergency Contacts        |                          | 123 Anyw   | IN Sada 0500  |         | Indiana Post 0500                                  |
| Communication Preferences |                          | inaianapo  | IN Squit 0500 |         | Member Number: 000111222333                        |
| Username / Password       |                          |            | IN Squin 0500 |         |                                                    |
| MEMBERSHIP                |                          | Phone: /vv | 0500 Leadersh | ip      | <u>/iew Details</u>                                |
| Membership Card           | O Add                    | Email:     | IN Squadron   | ·P      | AL MEMBERSHIP SUMMARY                              |
| Membership Details        |                          | Mbr.       | 0500 Leadersh | ip 🔻    |                                                    |
| Member Discounts          |                          |            |               |         | There are no memberships to                        |
| Committees                |                          |            |               |         | display                                            |
| SUBSCRIPTIONS             | Delivery: Print          |            |               |         |                                                    |
|                           | Status: Active           |            |               |         |                                                    |
| Dispatch                  | The American Legion Mag  | gazine     |               | Details |                                                    |
| E-newsietters             | Expires: 4/30/2          | 1021       |               |         | MY ORDER BALANCE                                   |
| 1 agazine                 | Delivery Drive           |            |               |         |                                                    |
| PURCHASES                 | Derivery: Print          |            |               |         | Your Account shows no<br>balance due at this time. |
| Purchase History          | Status: Active           |            |               |         |                                                    |
| Pay Open Orders           | The American Legion Disp | patch      |               | Details |                                                    |
| Donation History          | Expires: 12/31/          | 2020       |               |         |                                                    |
| Saved Credit Cards        | Delivery: Print          |            |               |         |                                                    |
| CONTACT INFORMATION       | Chathur, Anti-a          |            |               |         |                                                    |
| National Hearlowarters    | Status: Active           |            |               |         |                                                    |
| National meauquarters     |                          |            |               |         |                                                    |

The my Groups menu includes all groups you can access. Post Adjutants and Commanders by default will have access to the Squadron group. With each group an additional group leadership is included to display officers on file.

| My Account       My Croups       IN Post 0500       V         IN Post 0500       IN Post 0500       IN Post 0500       IN Post 0500         IN Post 0500       IN Post 0500       In Post 0500       In Post 0500         Leadership       IN Post 0500       IN Sqdn 0500       IN Sqdn 0500         IN Sqdn 0500       IN Sqdn 0500       IN Sqdn 0500       IN Squadron         Norne: (vz       Mirr:       OS00 Leadership       IN Squadron         Norne: (vz       OS00 Leadership       IN Squadron       OS00 Leadership         Nor.       Norne: (vz       OS00 Leadership       Voltag Status         Xeptaying 1-2 of 2       Intercan Legion IN Post 0500       PO Box 1050 Indianapolis, IN 46206       Of 15/2020       Voltag Status       Status         Intercan Legion IN Post 0500       PO Box 1050 Indianapolis, IN 46206       Of 15/2020       Voltag Status       Account         Intercan Legion IN Post 0500       PO Box 1050 Indianapolis, IN 46206       Of 15/2019       Voltag Account       Account         Voltag Status       Commander       American Legion IN Post 0500       PO Box 1050 Indianapolis, IN 46206       Of 15/2019       Voltag Account         Voltag Account       American Legion IN Post 0500       PO Box 1050 Indianapolis, IN 46206       Of 15/2019       Voltag Account </th <th>My Account       My. Groups       IN Post 0500       IN         IN Post 0500       IN Post 0500       IN Post 0500       IN Post 0500         IN Post 0500       IN Post 0500       In Post 0500       In Post 0500         Leadership       IN Post 0500       IN Sqdn 0500       IN Sqdn 0500       IN Sqdn 0500         Phone: (xz       IN Squadron       OS00 Leadership       IN Squadron       OS00 Leadership         Statistic       Phone: (xz       OS00 Leadership       IN Squadron       OS00 Leadership       IN Squadron         Voting 1-2 of 2       LastFirst Name       Position       Post/Squadron Number       Location       From/To       Contact Information       Voting Status       Status         Xeplaying 1-2 of 2       LastFirst Name       Position       Post/Squadron Number       Location       From/To       Contact Information       Voting Status       Status         Xeplaying 1-2 of 2       LastFirst Name       Position       Post 0500       PO Box 1050 Indianapolis, IN 46206       Os/15/2020       Email:       Voting       Action         Xeplaying 1-2 of 2       LastFirst Name       Post 0500       PO Box 1050 Indianapolis, IN 46206       Os/15/2019       Phone:       Voting       Action         Xeplaying 1-2 of 2       LastFirst Name</th> <th></th> <th></th> <th></th> <th></th> <th></th> <th></th> <th></th> <th></th> <th></th> <th></th> <th></th> | My Account       My. Groups       IN Post 0500       IN         IN Post 0500       IN Post 0500       IN Post 0500       IN Post 0500         IN Post 0500       IN Post 0500       In Post 0500       In Post 0500         Leadership       IN Post 0500       IN Sqdn 0500       IN Sqdn 0500       IN Sqdn 0500         Phone: (xz       IN Squadron       OS00 Leadership       IN Squadron       OS00 Leadership         Statistic       Phone: (xz       OS00 Leadership       IN Squadron       OS00 Leadership       IN Squadron         Voting 1-2 of 2       LastFirst Name       Position       Post/Squadron Number       Location       From/To       Contact Information       Voting Status       Status         Xeplaying 1-2 of 2       LastFirst Name       Position       Post/Squadron Number       Location       From/To       Contact Information       Voting Status       Status         Xeplaying 1-2 of 2       LastFirst Name       Position       Post 0500       PO Box 1050 Indianapolis, IN 46206       Os/15/2020       Email:       Voting       Action         Xeplaying 1-2 of 2       LastFirst Name       Post 0500       PO Box 1050 Indianapolis, IN 46206       Os/15/2019       Phone:       Voting       Action         Xeplaying 1-2 of 2       LastFirst Name                                                                                                    |                    |                                                   |                                         |                                                                                      |                         |                                                               |      |                                     |                                         |                                   |                 |
|----------------------------------------------------------------------------------------------------|----------------------------------------------------------------------------------------------------|--------------------|---------------------------------------------------|-----------------------------------------|--------------------------------------------------------------------------------------|-------------------------|---------------------------------------------------------------|------|-------------------------------------|-----------------------------------------|-----------------------------------|-----------------|
| IN Post 0500<br>IN Post 0500<br>Leadership<br>Inlianze       In Post 0500<br>IN Post 0500<br>Leadership<br>IN Sqdn 0500<br>IN Sqdn 0500<br>IN Sqdn 0500<br>IN Sqdaron<br>0500 Leadership<br>IN Sqdaron<br>0500 Leadership<br>IN Sqdaron<br>IN Sqdaron<br>IN Sqdar                                                                                                    | IN Post 0500<br>IN Post 0500<br>Leadership<br>IN Sqtn 0500<br>IN Sqtafon<br>OSO0 Leadership<br>IN Sqtn 0500<br>IN Sqtafon<br>OSO0 Leadership<br>IN Sqtafon<br>OSO0 Leadership<br>IN Sqtafon<br>IN Post OSO0<br>IN Sqtafon<br>IN Post OSO0<br>IN Sqtafon<br>IN Post OSO0<br>IN Sqtafon<br>IN Post OSO0<br>IN Sqtafon<br>IN Post OSO0<br>IN Sqtafon<br>IN Post OSO0<br>IN Sqtafon<br>IN Post OSO0<br>IN Sqtafon<br>IN Post OSO0<br>IN Post OSO0<br>IN Sqtafon<br>IN Post OSO0<br>IN Post OSO0<br>IN Post |                    | My Account                                        | My Groups                               | IN Post 0500                                                                         | ~                       |                                                               |      |                                     |                                         |                                   |                 |
| MY CONTACT INFOR       IN Post 0500         IN Post 0500       IN Post 0500         Leadership       IN Sqta 0500         IN Sqta 0500       IN Sqta 0500         IN Sqta 0500       PO Box 1050 Indianapolis, IN 45205       Of 15'2020         Imali:       American Legion IN Post 0500       PO Box 1050 Indianapolis, IN 46205       Of 15'2019         Imali:       Commander       American Legion IN Post 0500       PO Box 1050 Indianapolis, IN 46205       Of 15'2019         Imali:       Commander                                                                                                    | MY CONTACT INFOR       IN Post 0500<br>Leadership         Member<br>123 Anyw<br>Indianapo       IN Post 0500<br>Leadership         N Sqtn 0500<br>IN Sqtn 0500<br>IN Sqtn 0500<br>IN Sqtadron<br>0500 Leadership       IN Sqtn 0500<br>IN Sqtadron<br>0500 Leadership         Phone: (xx<br>Email:<br>Mbr.       Squadron<br>0500 Leadership       IN Sqta 0500<br>IN Squadron<br>0500 Leadership         IN Sqta 0500<br>IN Squadron<br>0500 Leadership       IN Squadron<br>0500 Leadership       IN Squadron<br>0500 Leadership         In Septeming 1-2 of 2       Image: Status 000 Intervention 0500       PO Box 1050 Indianapolis, IN 46206       Contact Information<br>0515/2020       Voting Status 000<br>Email:<br>Voting Acc         Isplaying 1-2 of 2       Commander       American Legion IN Post 0500       PO Box 1050 Indianapolis, IN 46206       05/15/2020       Email:<br>Phone:       Voting Acc         Isplaying 1-2 of 2       Image: Image: Imag                                                                                                    |                    |                                                   |                                         | IN Post 0500                                                                         |                         |                                                               |      |                                     |                                         |                                   |                 |
| MY CONTACT INFOR       IN Post 0500       Leadership         IN Post 0500       Leadership         IN Sqta 0500       IN Sqta 0500         IN Sqta 0500       IN Sqta 0500         IN Sqta 0500       IN Sqta 0500         IN Sqta 0500       IN Sqta 0500         IN Sqta 0500       IN Sqta 0500         IN Sqta 0500       IN Sqtadron         OS00 Leadership       IN Squadron         Jose 12       Statistic 12         Last/First Name       Position         Adjutant       American Legion IN Post 0500       PO Box 1050 Indianapolis, IN 46206       06/15/2020       Voting Status       Status         Steplaying 1-2 of 2       Commander       American Legion IN Post 0500       PO Box 1050 Indianapolis, IN 46206       05/15/2020       Voting Status       Status         Steplaying 1-2 of 2       Status 12       Voting Status 2       Voting Acc                                                                                                    | MY CONTACT INFOR       IN Post 0500       Leadership         IN Post 0500       IN Post 0500       Leadership         IN Sqta 0500       IN Sqta 0500       IN Sqta 0500         IN Sqta 0500       IN Sqta 0500       IN Sqta 0500         IN Sqta 0500       IN Squadron       0500 Leadership         IN Squadron       0500 Leadership       IN Squadron         0500 Leadership       IN Squadron       0500 Leadership         IN Squadron       0500 Leadership       IN Squadron         0500 Leadership       IN Squadron       0500 Leadership         IN Squadron       0500 Leadership       Volting Status         IN Squadron       Volting Status       St         Intervention       Post/Squadron Number       Location       From/To       Contact Information       Volting Status       St         Intervention       Adjutant       American Legion IN Post 0500       PO Box 1050 Indianapolis, IN 46205       05/16/2019       Phone:       Volting       Action         Volting       Location       Po Box 1050 Indianapolis, IN 46205       05/16/2019       Volting       Action         Volting       Action       Po Box 1050 Indianapolis, IN 46205       05/16/2019       Volting       Action         Volting       Action<                                                                                                    |                    |                                                   |                                         | IN Post 0500                                                                         |                         |                                                               |      |                                     |                                         |                                   |                 |
| Member<br>123 Anju<br>Indianapo<br>Nationapo<br>Add       IN Post 0500<br>Leadership<br>IN Sqtn 0500<br>IN Squadron<br>OSO0 Leadership<br>IN Squadron<br>OSO0 Leadership<br>IN Adot<br>OSI152020<br>Indianapolis, IN 46205<br>OSI152019<br>Inne:<br>VOTING AC                                                                                                    | Member<br>123 Anju<br>indicanago<br>No.       IN Post 0500<br>Leadership<br>IN Sqdn 0500<br>IN Squadron<br>OS00 Leadership<br>IN Squadron<br>OS00 Leadership<br>IN Squadron<br>OS00 Leadership<br>IN Squadron<br>OS00 Leadership         Image: No.       Pone: (xr<br>Mbr.         Image: No.       Style         Image: No.       Style         Image: No.       Position         Image: No.       Position                                                                                                    |                    | MY CONTA                                          | CT INFORI                               | IN Post 0500<br>Leadership                                                           |                         |                                                               |      |                                     |                                         |                                   |                 |
| 123 Anyw       IN Sqdn 0500         Indianapoi       IN Sqdn 0500         IN Squadron       OSOD Leadership         Phone: (xx)       OSOD Leadership         IN Squadron       OSOD Leadership         Nbr.       NS quadron         OSOD Leadership       N Squadron         OSOD Leadership       N Squadron         OSOD Leadership       N Squadron         OSOD Leadership       N Squadron         Voltag Status       Status         Last/First Name       Position         Adjutant       American Legion IN Post 0500       PO Box 1050 Indianapolis, IN 46206       O6/15/2020         Emoli:       Voting Acc         Commander       American Legion IN Post 0500       PO Box 1050 Indianapolis, IN 46206       05/16/2019         Phone:       Voting Acc         Instantion       Voting Acc         Voting       Acc         Commander       American Legion IN Post 0500       PO Box 1050 Indianapolis, IN 46206       05/16/2019         Phone:       Voting       Acc         Stepaying 1-2 of 2       Dot 1200       Dot 1200                                                                                                    | 123 Anyw       IN Sqdn 0500         Indianapoi       IN Sqdn 0500         IN Squadron       Squadron         Phone: (xr.       OSOO Leadership         IN Squadron       OSOO Leadership         IN Squadron       OSOO Leadership         IN Squadron       OSOO Leadership         IN Squadron       OSOO Leadership         IN Squadron       OSOO Leadership         IN Squadron       OSOO Leadership         IN Squadron       Nor.         Voting Status       Statistic         Adyuart       American Legion IN Post 0500       PO Box 1050 Indianapolis, IN 46206       Of 15/2020         Email:       Voting Status       Adv         Commander       American Legion IN Post 0500       PO Box 1050 Indianapolis, IN 46206       Of 15/2019         Phone:       Voting Adv       Voting Adv         Isplaying 1-2 of 2       Voting Adv       Adv                                                                                                    |                    |                                                   | Member                                  | IN Post 0500                                                                         |                         |                                                               |      |                                     |                                         |                                   |                 |
| IN Sqdn 0500       N Squadron         Phone: (xx)       OSOD Leadership         IN Squadron       OSOD Leadership         IN Squadron       OSOD Leadership         Nbr.       N Squadron         OSOD Leadership       N Squadron         OSOD Leadership       N Squadron         Status       N Squadron         Nbr.       OSOD Leadership         Normalities       N Squadron Number         Last/First Name       Position         Adjutant       American Legion IN Post 0500       PO Box 1050 Indianapolis, IN 46206       O6/15/2020       Emoli:       Voting       Acc         Commander       American Legion IN Post 0500       PO Box 1050 Indianapolis, IN 46206       O5/16/2019       Phone:       Voting       Acc         Isplaying 1-2 of 2       Emoli:       Voting       Status       Status                                                                                                    | IN Sqdn 0500<br>IN Squadron<br>0500 Leadership<br>Mbr.       Norme: (or<br>Status)<br>DSO0 Leadership       Norme: (or<br>Status)<br>DSO0 Leadership         Insplaying 1-2 of 2         Last/First Name       Position       Post/Squadron Number       Location       From/To       Contact Information       Voting Status       Status       Status       Status       Action       Status       Status       Status       Status       Status       Status       Status       Action       Voting Status       Status       Action       Voting Status       Action       Voting Status       Action       Action       Voting Status       Action       Action       Voting Status       Action       Action       Voting Status       Action       Action       Voting Status       Action       Action       Voting Status       Action       Action       Voting Status       Action       Action       Voting Action       Action       Voting Action       Voting Action       Voting Action       Voting Action       Action       Voting Action       Voting Action <t< td=""><td></td><td></td><td>123 Anyw<br/>Indianapo</td><td>IN Sada 0500</td><td></td><td></td><td></td><td></td><td></td><td></td><td></td></t<>                                                                                                    |                    |                                                   | 123 Anyw<br>Indianapo                   | IN Sada 0500                                                                         |                         |                                                               |      |                                     |                                         |                                   |                 |
| Phone: (x)       IN Squadron 0500 Leadership         0500 Leadership       N Squadron 0500 Leadership         Nbr.:       N Squadron 0500 Leadership         Voting Status       Status         Last/First Name       Position       Post/Squadron Number         Last/First Name       Position       Post/Squadron Number       Location         Post/Squadron Number       Location       From/To       Contact Information       Voting Status       Status         Adjutant       American Legion IN Post 0500       PO Box 1050 Indianapolis, IN 46206       06/15/2020       Emoli:       VOTING       AC         Commander       American Legion IN Post 0500       PO Box 1050 Indianapolis, IN 46206       05/16/2019       Phone:       VOTING       AC         Isplaying 1-2 of 2       Emoli:       VOTING       AC                                                                                                    | Phone: (br. Phone: (br.                                                                                                    |                    |                                                   | . · · ·                                 | IN Sqdn 0500                                                                         |                         |                                                               |      |                                     |                                         |                                   |                 |
| Phone: (ox<br>Brail:<br>Mbr.       0500 Leadership<br>IN Squadron<br>0500 Leadership         Insplaying 1-2 of 2         Last/First Name       Position         Position       Post/Squadron Number         Location       From/To         Contact Information       Voting Status         Adjutant       American Legion IN Post 0500         PO Box 1050 Indianapolis, IN 46206       05/15/2020         Emoli:<br>Phone:       VoTING         Xorting       Commander         American Legion IN Post 0500       PO Box 1050 Indianapolis, IN 46206         05/16/2019       Phone:         VoTING       AC         Xsplaying 1-2 of 2                                                                                                    | Phone: (ox<br>mail:<br>mail:<br>Mbr.       0500 Leadership<br>N Squadron<br>0500 Leadership         Tisplaying 1-2 of 2         Last/First Name       Position       Post/Squadron Number       Location       From/To       Contact Information       Voting Status       Status         Last/First Name       Position       Post/Squadron Number       Location       From/To       Contact Information       Voting Status       Status         Commander       Adjutant       American Legion IN Post 0500       PO Box 1050 Indianapolis, IN 46206       05/16/2019       Emoil:<br>Phone:       VoTING       AC         Isplaying 1-2 of 2                                                                                                    |                    |                                                   |                                         | IN Squadron                                                                          |                         |                                                               |      |                                     |                                         |                                   |                 |
| Inv       Statual of I         Mbr.       OSOO Leadership         Displaying 1-2 of 2         Last/First Name       Position         Adjutant       American Legion IN Post 0500         PO Box 1050 Indianapolis, IN 46206       O6/15/2020         Email:       VOTING         Commander       American Legion IN Post 0500         PO Box 1050 Indianapolis, IN 46206       O5/16/2019         Email:       VOTING         VOTING       AC         Isplaying 1-2 of 2                                                                                                    | Inv     Status       Mbr.     OSOO Leadership                                                                                                    |                    | 0 Add                                             | Phone: (xx<br>Email:                    | 0500 Leadership                                                                      |                         |                                                               |      |                                     |                                         |                                   |                 |
| Isplaying 1-2 of 2       Last/First Name     Position     Post/Squadron Number     Location     From/To     Contact Information     Voting Status     Status       Adjutant     American Legion IN Post 0500     PO Box 1050 Indianapolis, IN 46206     06/15/2020     Email:     VOTING     AC       Commander     American Legion IN Post 0500     PO Box 1050 Indianapolis, IN 46206     05/16/2019     Phone:     VOTING     AC       Isplaying 1-2 of 2     Email:     VOTING     AC                                                                                                    | Displaying 1-2 of 2       Last/First Name     Position     Post/Squadron Number     Location     From/To     Contact Information     Voting Status     Status       Adjutart     American Legion IN Post 0500     PO Box 1050 Indianapolis, IN 46206     06/15/2020     Email:     VOTING     AC       Commander     American Legion IN Post 0500     PO Box 1050 Indianapolis, IN 46206     05/16/2019     Phone:     VOTING     AC       Isplaying 1-2 of 2     VOTING     AC                                                                                                    |                    |                                                   | Mbr.                                    | 0500 Leadership                                                                      | *                       |                                                               |      |                                     |                                         |                                   |                 |
| Last/First Name         Position         Post/Squadron Number         Location         From/To         Contact Information         Voting Status         Status           Adjuant         Adjuant         American Legion IN Post 0500         PO Box 1050 Indianapolis, IN 46206         06/15/200         Email:<br>Phone:         VOTING         AC           Units of the status         Commander         American Legion IN Post 0500         PO Box 1050 Indianapolis, IN 46206         05/16/2019         Phone:         VOTING         AC           Isplaying 1-2 of 2         Commander         American Legion IN Post 0500         PO Box 1050 Indianapolis, IN 46206         05/16/2019         VOTING         AC                                                                                                    | Last/First Name     Position     Post/Squadron Number     Location     From/To     Contact Information     Voting Status     Status       Adjutant     Adjutant     American Legion IN Post 0500     PO Box 1050 Indianapolis, IN 46206     06/15/200     Email:<br>Phone:     VOTING     AC       Commander     American Legion IN Post 0500     PO Box 1050 Indianapolis, IN 46206     05/16/2019     Phone:     VOTING     AC       Steplaying 1-2 of 2     Commander     American Legion N Post 0500     PO Box 1050 Indianapolis, IN 46206     05/16/2019     Phone:     VOTING     AC                                                                                                    |                    |                                                   |                                         |                                                                                      |                         |                                                               |      |                                     |                                         |                                   |                 |
| Adjufant American Legion IN Post 0500 PO Box 1050 Indianapolis, IN 46206 05/15/2020 Email: VOTING AC Commander American Legion IN Post 0500 PO Box 1050 Indianapolis, IN 46206 05/16/2019 Phone: VOTING AC Statement of the statement of the stateme                                                                                                    | Adjutant American Legion IN Post 0500 PO Box 1050 Indianapolis, IN 46206 06/15/2020 Email: VOTING ACC Commander American Legion IN Post 0500 PO Box 1050 Indianapolis, IN 46206 05/16/2019 Phone: VOTING ACC VOTING ACC Statework Commander American Legion IN Post 0500 PO Box 1050 Indianapolis, IN 46206 05/16/2019 Phone: VOTING ACC Statework Commander American Legion IN Post 0500 PO Box 1050 Indianapolis, IN 46206 05/16/2019 Phone: VOTING ACC Statework Commander American Legion IN Post 0500 PO Box 1050 Indianapolis, IN 46206 05/16/2019 Phone: VOTING ACC Statework Commander American Legion IN Post 0500 PO Box 1050 Indianapolis, IN 46206 05/16/2019 Phone: VOTING ACC Statework Commander American Legion IN Post 0500 PO Box 1050 Indianapolis, IN 46206 05/16/2019 Phone: VOTING ACC Statework Commander American Legion IN Post 0500 PO Box 1050 Indianapolis, IN 46206 05/16/2019 Phone: VOTING ACC Statework Commander American Legion IN Post 0500 PO Box 1050 Indianapolis, IN 46206 05/16/2019 Phone: VOTING ACC Statework Commander American Legion IN Post 0500 PO Box 1050 Indianapolis, IN 46206 05/16/2019 Phone: VOTING ACC Statework Commander American Legion IN Post 0500 PO Box 1050 Indianapolis, IN 46206 05/16/2019 Phone: VOTING ACC Statework Commander American Legion IN Post 0500 PO Box 1050 Indianapolis, IN 46206 05/16/2019 Phone: VOTING ACC Statework Commander American Legion IN Post 0500 PO Box 1050 Indianapolis, IN 46206 05/16/2019 Phone: VOTING ACC Statework Commander American Legion IN Post 0500 PO Box 1050 Indianapolis, IN 46206 05/16/2019 Phone: VOTING ACC Statework Commander American Legion IN Post 0500 PO Box 1050 Indianapolis, IN 46206 05/16/2019 Phone: VOTING ACC Statework Commander American Legion IN Post 0500 PO Box 1050 Indianapolis, IN 46206 05/16/2019 Phone: VOTING ACC Statework Commander American Legion IN Post 0500 PO Box 1050 Indianapolis, IN 46206 05/16/2019 Phone: VOTING ACC Statework Commander American Legion IN Post 0500 PO Box 1050 PO Box 1050 PO Box 1050 PO Box 1050 PO Box 1050 PO Box 1050 PO Box 1050 PO                                                                                                    | Display            | ving 1-2 of 2                                     |                                         |                                                                                      |                         |                                                               |      |                                     |                                         |                                   |                 |
| Commander American Legion IN Post 0500 PO Box 1050 Indianapolis, IN 46206 05/16/2019 Phone: VOTING AC                                                                                                    | Commander American Legion IN Post 0500 PO Box 1050 Indianapolis, IN 46206 05/16/2019 Phone: VOTING AC<br>Xsplaying 1-2 of 2                                                                                                    | Display            | ving 1-2 of 2<br>Last/First Name                  | Position                                | Post/Squadron Number                                                                 | Locat                   | ion                                                           |      | From/To                             | Contact Information                     | Voting Status                     | Sta             |
| Isplaying 1-2 of 2                                                                                                    | Displaying 1-2 of 2                                                                                                    | Xisplay            | ving 1-2 of 2<br>Last/First Name                  | Position I<br>Adjutant J                | Post/Squadron Number<br>American Legion IN Post 0500                                 | Locat<br>PO Bo          | ion<br>x 1050 Indianapolis, IN 4                              | 6206 | From/To<br>06/15/2020               | Contact Information                     | Voting Status<br>VOTING           | Sta<br>AC       |
|                                                                                                    |                                                                                                    | Display            | ying 1-2 of 2<br>Last/First Name                  | Position I<br>Adjutant A<br>Commander A | Post/Squadron Number<br>American Legion IN Post 0500<br>American Legion IN Post 0500 | Locat<br>PO Bo<br>PO Bo | ion<br>k 1050 Indianapolis, IN 4<br>k 1050 Indianapolis. IN 4 | 6206 | From/To<br>06/15/2020<br>05/16/2019 | Contact Information<br>Email:<br>Phone: | Voting Status<br>VOTING<br>VOTING | St:<br>AC       |
|                                                                                                    |                                                                                                    | Display<br>Display | ving 1-2 of 2<br>Last/First Name                  | Position I<br>Adjutant /<br>Commander / | Post/Squadron Number<br>American Legion IN Post 0500<br>American Legion IN Post 0500 | PO Bo                   | ion<br>1050 Indianapolis, IN 4<br>x 1050 Indianapolis, IN 4   | 6206 | From/To<br>06/15/2020<br>05/16/2019 | Contact Information<br>Email:<br>Phone: | Voting Status<br>VOTING<br>VOTING | St:<br>AC       |
|                                                                                                    |                                                                                                    | Display            | ving 1-2 of 2<br>Last/First Name                  | Position I<br>Adjutant /<br>Commander / | Post/Squadron Number<br>American Legion IN Post 0500<br>American Legion IN Post 0500 | Locat<br>PO Bo<br>PO Bo | ion<br>1050 Indianapolis, IN 4<br>x 1050 Indianapolis, IN 4   | 6206 | From/To<br>06/15/2020<br>05/16/2019 | Contact Information<br>Email:<br>Phone: | Voting Status<br>VOTING<br>VOTING | Sta<br>AC       |
|                                                                                                    |                                                                                                    | Display<br>Display | ving 1-2 of 2<br>Last/First Name<br>ving 1-2 of 2 | Position I<br>Adjutant /<br>Commander / | Post/Squadron Number<br>American Legion IN Post 0500<br>American Legion IN Post 0500 | PO Bo                   | ion<br>1050 Indianapolis, IN 4<br>x 1050 Indianapolis, IN 4   | 6206 | From/To<br>06/15/2020<br>05/16/2019 | Contact Information<br>Email:<br>Phone: | Voting Status<br>VOTING<br>VOTING | Sta<br>AC<br>AC |
|                                                                                                    |                                                                                                    | Display            | ving 1-2 of 2<br>Last/First Name                  | Position I<br>Adjutant /<br>Commander / | Post/Squadron Number<br>American Legion IN Post 0500<br>American Legion IN Post 0500 | PO Bo                   | ion<br>1050 Indianapolis, IN 4<br>x 1050 Indianapolis, IN 4   | 6206 | From/To<br>06/15/2020<br>05/16/2019 | Contact Information<br>Email:<br>Phone: | Voting Status<br>VOTING<br>VOTING | Sta<br>AC<br>AC |
|                                                                                                    |                                                                                                    | Display            | ving 1-2 of 2<br>Last/First Name                  | Position I<br>Adjutant /<br>Commander / | Post/Squadron Number<br>American Legion IN Post 0500<br>American Legion IN Post 0500 | PO Bo                   | ion<br>1050 Indianapolis, IN 4<br>x 1050 Indianapolis, IN 4   | 6206 | From/To<br>06/15/2020<br>05/16/2019 | Contact Information<br>Email:<br>Phone: | Voting Status<br>VOTING<br>VOTING | Sta<br>AC<br>AC |
|                                                                                                    |                                                                                                    | Display            | ving 1-2 of 2<br>Last/First Name                  | Position I<br>Adjutant /<br>Commander / | Post/Squadron Number<br>American Legion IN Post 0500<br>American Legion IN Post 0500 | PO Bo                   | ion<br>1050 Indianapolis, IN 4<br>x 1050 Indianapolis, IN 4   | 6206 | From/To<br>06/15/2020<br>05/16/2019 | Contact Information<br>Email:<br>Phone: | Voting Status<br>VOTING<br>VOTING | Sta<br>AC<br>AC |

Information in this area is reported through your department headquarters. Please contact your department to update or add leadership information.

| 🌀 My L                    | .egion.c          | ORG        |           |             | 1          | Member Nam<br>MY ACCOUNT | e        |
|---------------------------|-------------------|------------|-----------|-------------|------------|--------------------------|----------|
| MEMBERSHIP                | SUBSCRIPTIO       | NS         | RESOURCES |             | SHOP       | CONTACT                  |          |
|                           | Home > My Account |            |           |             |            |                          |          |
| MY ACCOUNT                | Mv                | Account    | M         | Groups      | IN Post 05 | 500                      | ~        |
| MY INFORMATION            |                   |            |           |             |            | 500                      |          |
| Name & Demographics       |                   |            |           |             | IN Post (  | 1500                     | <u> </u> |
| Contact Information       |                   |            |           |             | IN Post C  | )500                     |          |
| Addresses                 | MY                | CONT       | ACT       | INFORM      | IN Post 0  | )500                     |          |
| Communication Preferences |                   |            |           |             | Leadersh   | ip                       |          |
| Username / Password       |                   |            |           |             | INI Deet C | 500                      |          |
| MEMBERSHIP                |                   |            |           |             | IN POSt U  | 1500<br>in               |          |
| Membership Card           |                   | 1          |           | 123 Anvw    | Leadersh   | np<br>                   |          |
| Membership Details        |                   | ( 1        |           | Indianapo   | IN Sqdn    | 0500                     |          |
| Member Discounts          |                   |            | 200       | ,           | IN Sada    | 0500                     |          |
| Committees                |                   |            |           |             | in Squir   | 0500                     |          |
| SUBSCRIPTIONS             |                   |            |           | Phone: (xx  | IN Squad   | Iron                     |          |
| Dispatch                  |                   |            | · · · ·   | Email: Mbr. | 0500 Lea   | adership                 |          |
| C-newsieuers<br>Magazine  |                   | O Add      |           |             | IN Squad   | Iron                     |          |
|                           |                   | 0 400      |           |             | 0500 Lea   | adershin                 | -        |
| PURCHASES                 |                   |            |           |             | 0000 200   | acromp                   |          |
| Purchase History          |                   |            |           |             |            |                          |          |
| Pay Open Orders           |                   |            |           |             |            |                          |          |
| Constion History          | Expires:          | 12/31/2020 |           |             |            |                          |          |
| Seven creat catus         | Delivery:         | Print      |           |             |            |                          |          |
| CONTACT INFORMATION       | Status:           | Active     |           |             |            |                          |          |
| National Headquarters     |                   |            |           |             |            |                          |          |
| Department                |                   |            |           |             |            |                          |          |
| Doct                      |                   |            |           |             |            |                          |          |

Let's view a Post Group. From the pulldown menu select Post.

| () THE A                                                                                  | MERICAN I                                                                    | LEGION                   |                               |      |             |  |
|-------------------------------------------------------------------------------------------|------------------------------------------------------------------------------|--------------------------|-------------------------------|------|-------------|--|
|                                                                                           |                                                                              | Group                    | Profil                        | е    |             |  |
| Ø                                                                                         | MyLEGION.C                                                                   | ORG                      |                               |      | Member Name |  |
| мемв                                                                                      | ERSHIP SUBSCRIPTIONS                                                         | GIVE                     | RESOURCES                     | SHOP | CONTACT     |  |
|                                                                                           | Home > My Views > G                                                          | roup Profile             |                               |      |             |  |
| MYVIEW                                                                                    | S My.Account                                                                 | My Groups IN Post 0500   | ×                             |      |             |  |
| MEMBERS                                                                                   |                                                                              |                          |                               |      |             |  |
| View Merri<br>Members R<br>Registered<br>Reports / L                                      | bers<br>tenewed Online<br>Members<br>abels                                   | Inder Co                 | onstructio                    | on   |             |  |
| Giobal Mer<br>Process Me<br>GROUP INPC                                                    | mber Search<br>embership<br>DRMATION                                         | Group                    | Profile                       |      |             |  |
| Grap Am<br>Grap Me<br>Contact Inf<br>Publich Me<br>Consolidan<br>Transmittal<br>MATERIALS | lbute / Services<br>sage<br>formation<br>wikter<br>ed Post Report<br>History | Po<br>Squa<br>Col<br>Dis | ost<br>adron<br>unty<br>trict |      |             |  |
| Post Office<br>Brochures<br>Suggested                                                     | r Manuals<br>Speeches                                                        | 015                      |                               |      |             |  |

*Group Profile is t*he administrative side of myLegion. *The new myLegion site, will have familiar features available in the left hand "My Views" menu.* 

*View and print membership rosters, search members and create a transmittal in "View Members".* 

| TI | ie American Legion                                                                                                    |
|----|----------------------------------------------------------------------------------------------------|
|    | Membership Roster                                                                                                    |
|    | UISONOME BIRBONANE LODOUT<br>Member Name<br>MY ACCOUNT                                                                                                    |
|    | MEMBERSHIP SUBSCRIPTIONS GIVE RESOURCES SHOP CONTACT                                                                                                    |
|    | Mit Account     Mr Grouxe     IN Post 0500       O Details for: IN Post 0500       Last Name:     One:       Prist Name:     State Province:       Brail:     Country:       Member flor:     Paid Through Ner:       State Province:     V       Brail:     Country:       Member flor:     Paid Through Ner:                                                                                                    |
|    | ctions Export Aul Roster 🔽 Go Add/Modify Transmittal                                                                                                    |
|    | Deparyung 530 of Vitt 1 1 2 3 4 8 8 7 8 8 10 . Ven All (s + s s)<br>Member 10 Name<br>Member 10 Name<br>Name<br>Member 10 Name<br>Name<br>Name |
|    | voococooc Name Post/Squad Address UN email and phone BOS Conflict Cont Yr Paid Thru                                                                                                    |

The membership roster displays as a listing and is identified as Members in your Group Profile. (zoom into breadcrumbs)

Your membership roster includes members paid for the current membership year, minus 2. To print, export or send the roster, use the Actions pulldown. After selecting the Action click Go to proceed.

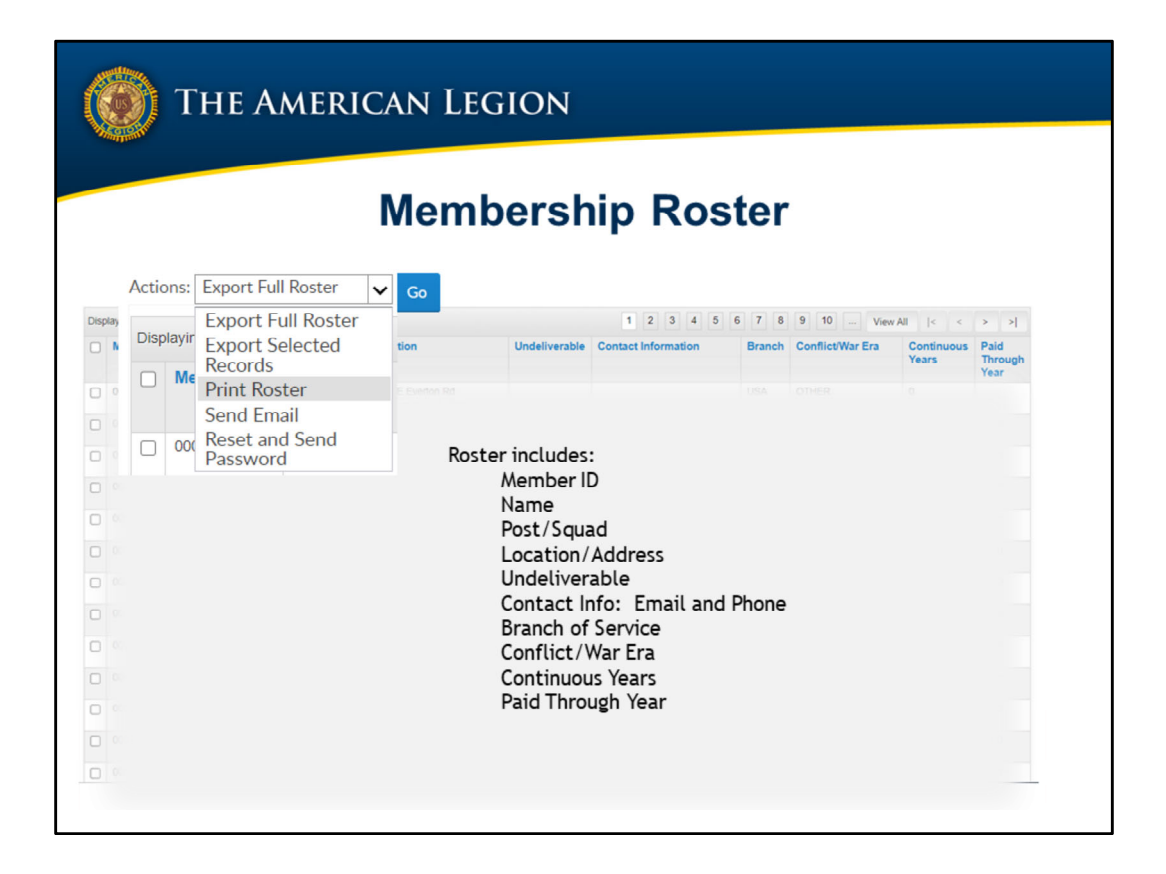

To print the roster, first select the records to print using the check boxes in the left column. Select all records by clicking the checkbox in the title row, Member ID#. From the Actions pulldown, choose "Print Roster". and "GO". This produces a PDF document.

| 🛞 Тне                                                   | AMERICAN                                  | LEGION                                   |                                    |       |                                        |                                                 |                                    |
|---------------------------------------------------------|-------------------------------------------|------------------------------------------|------------------------------------|-------|----------------------------------------|-------------------------------------------------|------------------------------------|
|                                                         | Ме                                        | mbership                                 | Roster                             | -     |                                        |                                                 |                                    |
| Actions: Export Full<br>Displayir Export Se<br>Becords  | Roster Go<br>II Roster<br>lected Location | Indelivershie<br>Full Expect Information | 1 2 3 4 5 (<br>Contact Information | 6 7 8 | Add/I<br>9 10 View<br>Conflict/War Era | Modify Trans<br>All  < <<br>Continuous<br>Years | smittal<br>> > <br>Paid<br>Through |
| Me Print Rost<br>Send Ema     Oot Reset and<br>Password | er 1073 E Ev<br>il<br>Send                | All records have been s Excel CSV        | elected for export:<br>Word        | 3A    | OTHER                                  | 0                                               | Year                               |
|                                                         |                                           | Cancel                                   |                                    |       |                                        |                                                 |                                    |
|                                                         |                                           |                                          |                                    |       |                                        |                                                 |                                    |
|                                                         |                                           | naj teg                                  | สารระกาศ                           |       |                                        |                                                 |                                    |

Export options allow you to save the roster in Excel, MS Word, or in CSV format.

|                                                                                                    |                                                                                                    | N                                                                                                    | lembe                                                                                                    | rshi               | p Ros                                                                                                    | ste                                         | r                                                                                                    |                                                                                                    |                                                                                                    |
|----------------------------------------------------------------------------------------------------|----------------------------------------------------------------------------------------------------|----------------------------------------------------------------------------------------------------|----------------------------------------------------------------------------------------------------|--------------------|----------------------------------------------------------------------------------------------------|---------------------------------------------|----------------------------------------------------------------------------------------------------|----------------------------------------------------------------------------------------------------|----------------------------------------------------------------------------------------------------|
| My.Account                                                                                                    | My Groups I                                                                                                    | N Post 0500                                                                                                    | ~                                                                                                    |                    |                                                                                                    |                                             |                                                                                                    |                                                                                                    |                                                                                                    |
| Detail                                                                                                    | s for: IN Pos                                                                                                    | st 0500                                                                                                    |                                                                                                    |                    |                                                                                                    |                                             |                                                                                                    |                                                                                                    |                                                                                                    |
| Last Name<br>First Name<br>Email:<br>Member II                                                                                                    |                                                                                                    |                                                                                                    | City:<br>State/Province:<br>Country:<br>Paid Through Year:                                                                                                    | 2020               | V Memb                                                                                                    | iquadron Nur<br>er Status:                  | nber:                                                                                                    | ~                                                                                                    |                                                                                                    |
| Actions:                                                                                                    | Search<br>Export Ful                                                                                                    | Clear                                                                                                    | ct 1 or more individuals                                                                                                    |                    |                                                                                                    |                                             | Add,                                                                                                    | 'Modify Tran                                                                                                    | smittal                                                                                                    |
| Actions:                                                                                                    | Search<br>Export Ful<br>Export F                                                                                        | I Roster                                                                                                    | ct 1 or more individuals                                                                                                    |                    | 1 2 3 4 5                                                                                                    | 6 7 8                                       | Add,<br>9 10 View                                                                                                    | ' <b>Modify Tran</b>                                                                                                    | smittal                                                                                                    |
| Actions:<br>Displayir                                                                                                    | Export Ful<br>Export Ful<br>Roster<br>Export Science                                                                    | I Roster                                                                                                    | ct 1 or more individuals                                                                                                    | Undeliverable      | 1 2 3 4 5<br>Contact Information                                                                                                    | 6 7 8<br>Branch                             | Add,<br>9 10 View<br>Conflict/War Era                                                                                                    | Modify Trans<br>All  < <<br>Continuous<br>Years                                                                                 | smittal<br>> > <br>Paid<br>Through<br>Year                                                                                                    |
| Actions:<br>Displayir                                                                                                    | Export Ful<br>Export Ful<br>Roster<br>Export S<br>Records                                                               | I Roster •<br>ull 4<br>elected                                                                                                    | ct 1 or more individuals<br>ocation                                                                                                    | Undeliverable      | 1 2 3 4 5<br>Contact Information                                                                                                    | 6 7 8<br>Branch                             | Add,<br>9 10 View<br>Conflict/War Era                                                                                                    | All I< <<br>Continuous<br>Years                                                                                                 | smittal<br>> >i<br>Paid<br>Through<br>Year<br>2020                                                                                                    |
| Actions:<br>Displayir                                                                                                    | Export Ful<br>Export Ful<br>Roster<br>Export So<br>Records<br>Print Ros<br>Sond For                                     | I Roster                                                                                                    | ct 1 or more individuals<br>ocation<br>746 Lee Rit individuals<br>877 Serve 5903<br>877 Templowin Plany                                                                                                    | Undeliverable      | 1 2 3 4 5<br>Contact Information                                                                                                    | 6 7 8<br>Branch<br>USN                      | Add,<br>9 10 View<br>ConflictWar Era<br>VietNess                                                                                                    | Modify Trans<br>All I< <<br>Continuous<br>Years                                                                                 | smittal<br>> >i<br>Paid<br>Through<br>Year<br>2020                                                                                                    |
| Actions:<br>Displayin                                                                                                    | Export Ful<br>Export Ful<br>Roster<br>Export So<br>Records<br>Print Ros<br>Send Em<br>Reset an                          | I Roster                                                                                                    | ct 1 or more individuals<br>ocation<br>746 Lee Rit Indonepole, IV<br>2747 2015<br>277 Temploan Play<br>543 Kastag Dr                                                                                          | Undeliverable      | 2 3 4 5 Contact Information Contract Information Contract Informati | 6 7 8<br>Branch<br>USN                      | Addy                                                                                                    | All I< <<br>Continuous<br>Years                                                                                                 | smittal<br>Paid<br>Through<br>Year<br>2020<br>2020<br>2020                                                                                                    |
| Actions:<br>Displayir                                                                                                    | Export Ful<br>Export Ful<br>Roster<br>Export So<br>Records<br>Print Ros<br>Send Em<br>Reset and<br>Password             | I Roster ull alected ster ail d Send d                                                                                                    | ct 1 or more individuals<br>ocation<br>746 Lee R5 Indenesols, Br<br>747 Sey South Phay<br>848 Keating Or<br>236 County Club R4                                                                                | Undeliverable<br>Y | 1         2         3         4         5           Contact Information                                                                                                    | 6 7 8<br>Branch<br>USN                      | Add,<br>Image: Add of the second second | Modify Tran<br>All i< <<br>Continuous<br>Years<br>0<br>0<br>0                                                                   | smittal<br>Paid Through Year<br>2020<br>2020<br>2020<br>2020                                                                                                    |
| Actions:<br>Displayir<br>Ma<br>2 00                                                                                                    | Export Ful<br>Export Ful<br>Export Fu<br>Roster<br>Export So<br>Records<br>Print Ros<br>Send Em<br>Reset an<br>Password | I Roster  UII elected ster ail d Send d Prentodo                                                                                          | ct 1 or more individuals<br>occation<br>241 Lee R8 Indensorie, ille<br>245 County Club R4<br>236 County Club R4<br>3159 W 509 43                                                                              | Undeliverable<br>Y | 1         2         3         4         5           Contact Information               contact Information <t< td=""><td>6 7 8<br/>Branch<br/>USN<br/>USN</td><td>Add,<br/>10 View<br/>ConflictWar Era<br/>VIETNAM<br/>PERSIAN_OUUP<br/>VIETNAM<br/>VIETNAM</td><td>Modify Tran<br/>All i &lt; Continuous<br/>Years<br/>0<br/>0<br/>0</td><td>smittal<br/>Paid<br/>Through<br/>Year<br/>2020<br/>2020<br/>2020<br/>2020<br/>2020</td></t<>                                                                                                    | 6 7 8<br>Branch<br>USN<br>USN               | Add,<br>10 View<br>ConflictWar Era<br>VIETNAM<br>PERSIAN_OUUP<br>VIETNAM<br>VIETNAM                                                                                                    | Modify Tran<br>All i < Continuous<br>Years<br>0<br>0<br>0                                                                       | smittal<br>Paid<br>Through<br>Year<br>2020<br>2020<br>2020<br>2020<br>2020                                                                                                    |
| Actions:<br>Displayir<br>Me<br>00                                                                                                    | Export Ful<br>Export Fr<br>Roster<br>Export Sr<br>Records<br>Print Ros<br>Send Em<br>Reset an<br>Password               | Clear                                                                                                    | ct 1 or more individuals<br>occation<br>241 Lee R8 Indexeption, RF<br>245 County Club R4<br>236 County Club R4<br>3159 W Son 8<br>117 Astrony R4g                                                             | Undeliverable      | 1         2         3         4         5           Contact Information               contact Information <t< td=""><td>6 7 8<br/>Branch<br/>USN<br/>USA<br/>USA</td><td>Addd</td><td>Modify Trans<br/>All (&lt; Continuous<br/>Vears<br/>0<br/>0<br/>0</td><td>smittal<br/>Paid<br/>Through<br/>Year<br/>2020<br/>2020<br/>2020<br/>2020<br/>2020<br/>2020<br/>2020</td></t<>                                                                                                    | 6 7 8<br>Branch<br>USN<br>USA<br>USA        | Addd                                                                                                    | Modify Trans<br>All (< Continuous<br>Vears<br>0<br>0<br>0                                                                       | smittal<br>Paid<br>Through<br>Year<br>2020<br>2020<br>2020<br>2020<br>2020<br>2020<br>2020                                                                                                    |
| Actions:<br>Displayir<br>Mo<br>control 13411<br>Control 13411<br>Control 13411<br>Control 13411                                                                                                    | Export Full<br>Export Fi<br>Roster<br>Export Si<br>Records<br>Print Ros<br>Send Em<br>Reset an<br>Password              | Clear                                                                                                    | ct 1 or more individuals<br>occation<br>241 Lee R4 Indonesola, IN<br>245 245-200<br>877 Terrytown Phay<br>548 Kastong Or<br>236 Country Club R4<br>3159 W Som 81<br>117 Aantory R4g<br>1841 Windowerd Oats C1 | Undeliverable      | 1         2         3         4         5           Contact Information         1         5         1         1         1         1         1         1         1         1         1         1         1         1         1         1         1         1         1         1         1         1         1         1         1         1         1         1         1         1         1         1         1         1         1         1         1         1         1         1         1         1         1         1         1         1         1         1         1         1         1         1         1         1         1         1         1         1         1         1         1         1         1         1         1         1         1         1         1         1         1         1         1         1         1         1         1         1         1         1         1         1         1         1         1         1         1         1         1         1         1         1         1         1         1         1         1         1         1                                                                                                    | 6 7 8<br>Branch<br>USN<br>USN<br>USA        | Addd                                                                                                    | All I< Continuous<br>Years                                                                                                    | smittal<br>Paid<br>Through<br>Year<br>2020<br>2020<br>2020<br>2020<br>2020<br>2020<br>2020<br>2020<br>2020<br>2020<br>2020                                                                                                    |
| Actions:<br>Displayir<br>Mo<br>000<br>00000013407<br>00000013407<br>00000013407<br>00000013407<br>00000013407<br>00000013407<br>00000013407<br>00000013407<br>00000013407<br>00000013407<br>00000013407<br>00000013407<br>00000013407<br>00000000000000000000000000000000000 | Export Full<br>Export Fi<br>Roster<br>Export S<br>Records<br>Print Ros<br>Send Em<br>Reset an<br>Password               | Clear<br>I Roster •<br>ull •<br>elected<br>ster<br>ail<br>d Send<br>d<br>Among Lagan %<br>Among Lagan %<br>Among Lagan %<br>Among Lagan % | ct 1 or more individuals                                                                                                    | Undeliverable<br>Y | 1         2         3         4         5           Contact Information         1         1         1         1         1         1         1         1         1         1         1         1         1         1         1         1         1         1         1         1         1         1         1         1         1         1         1         1         1         1         1         1         1         1         1         1         1         1         1         1         1         1         1         1         1         1         1         1         1         1         1         1         1         1         1         1         1         1         1         1         1         1         1         1         1         1         1         1         1         1         1         1         1         1         1         1         1         1         1         1         1         1         1         1         1         1         1         1         1         1         1         1         1         1         1         1         1         1         1                                                                                                    | 6 7 8<br>Branch<br>USN<br>USN<br>USA<br>USA | Addd                                                                                                    | All I < <<br>Continuous<br>Years<br>0<br>0<br>0<br>0<br>0<br>0<br>0<br>0<br>0<br>0<br>0<br>0<br>0<br>0<br>0<br>0<br>0<br>0<br>0 | > 2]           Paid<br>Through<br>Year           2020           2020           2020           2020           2020           2020           2020           2020           2020           2020           2020           2020           2020           2020           2020           2020           2020 |

You can also select individual records, to Export selected records only.

|                                                        |                       |                                      | Mem                                               | ber S              | ea                       | rch               |                         |                                         |                                                                    |                        |
|--------------------------------------------------------|-----------------------|--------------------------------------|---------------------------------------------------|--------------------|--------------------------|-------------------|-------------------------|-----------------------------------------|--------------------------------------------------------------------|------------------------|
| My Account                                             | My Groups             | IN Post 0500                         | ~                                                 |                    |                          |                   |                         |                                         |                                                                    |                        |
| Details                                                | for: IN Pos           | st 0500                              |                                                   |                    |                          |                   |                         |                                         |                                                                    |                        |
| First Name:<br>Email:<br>Member ID:                    | Searc                 | h <u>Clear</u>                       | State/Province:<br>Country:<br>Paid Through Year: | 2020               | > > >                    | Member Statu      |                         |                                         | v                                                                  |                        |
| Actions: Export S                                      | elected Reco 🗸        | Go Please                            | select 1 or more individuals                      |                    |                          |                   |                         | Add/Mo                                  | dify Transmit                                                      | ttal                   |
| Actions: Export S<br>Displaying 1-20 of 1              | elected Reco 🗸<br>411 | Go Please                            | select 1 or more individuals                      |                    | 1 2 3                    | 4 5 6 7           | 8 9 10                  | Add/Mo                                  | dify Transmit                                                      | ttal<br>भ              |
| Actions: Export S<br>Displaying 1-20 of 1<br>Member ID | elected Reco v        | Go Please<br>Post/Squadron<br>Number | select 1 or more individuals                      | Undeliverable Cont | 1 2 3<br>act Information | 4 5 6 7<br>on Bra | 8 9 10<br>nch Conflict/ | Add/Mod<br>view All<br>Var Era Co<br>Ye | dify Transmit<br>(< < ><br>ontinuous Pai<br>bars Pai<br>Thi<br>Yea | ttal<br>≥I<br>id<br>ar |

*To view a member's record or make updates, use the search options to find the member.* 

|                             |                      | Mar                      |               | Coore               | h           |                     |                     |                      |
|-----------------------------|----------------------|--------------------------|---------------|---------------------|-------------|---------------------|---------------------|----------------------|
|                             |                      | wer                      | nper          | Searc               | 'n          |                     |                     |                      |
| iome > My Views > Group Pr  | ofile > Members      |                          |               |                     |             |                     |                     |                      |
| My Account My Grou          | aps IN Post 0500 🗸   |                          |               |                     |             |                     |                     |                      |
| Details for: IN             | N Post 0500          |                          |               |                     |             |                     |                     |                      |
|                             |                      |                          |               |                     |             |                     |                     |                      |
| Last Name:                  | Enter Last Name      | City:                    |               |                     | Post/Squadr | on Number:          |                     |                      |
| First Name:                 |                      | State/Province           | e:            | ~                   | Member Stat | tus:                |                     | ~                    |
| Email:                      |                      | Country:<br>Paid Through | Vee           | ×                   |             |                     |                     |                      |
|                             |                      |                          |               |                     |             |                     |                     |                      |
|                             | Search <u>Clear</u>  |                          |               |                     |             |                     |                     |                      |
|                             |                      |                          |               |                     |             |                     |                     |                      |
| Actions: Export Full Roster | Go                   |                          |               |                     |             |                     | Add/Mod             | dify Transmittal     |
| Displaying 1-2 of 2         |                      |                          |               |                     |             |                     |                     |                      |
|                             | Post/Squadron Number | Location                 | Undeliverable | Contact Information | Branch      | Conflict/War<br>Era | Continuous<br>Years | Paid Through<br>Year |
| Member ID Name              |                      |                          |               |                     |             |                     |                     |                      |
| Member ID Name              | ne Post/Squad        | Address                  | Undeliverable | email and phone     | BOS         | Conflict            | Cont Yr             | Paid Thru            |

Click on the member's name to view member information. Clicking on the member email address will automatically open up an email to send.

| Member Information                                    |                                                         |        |                                                     |  |  |  |  |  |
|-------------------------------------------------------|---------------------------------------------------------|--------|-----------------------------------------------------|--|--|--|--|--|
| (voro<br>MyL                                          | EGION.ORG                                               | LEGION | ORG SHOP ONLINE LOCOUT<br>Member Name<br>MY ACCOUNT |  |  |  |  |  |
| MEMBERSHIP                                            | SUBSCRIPTIONS RESOURCES                                 | SHOP   | CONTACT                                             |  |  |  |  |  |
| MY VIEWS<br>MEMBER INFORMATION<br>Name & Demographics | My Account My Staff: IN Post 0500                       |        |                                                     |  |  |  |  |  |
| Addresses<br>Military Service<br>Contact Information  | CONTACT INFORMATION<br>Member Address<br>City, State Zp | Edit   |                                                     |  |  |  |  |  |

The member information page provides name and demographics. To view and edit member information select the area and use the Edit links. Most information can be updated: Name, Address, Phone, Email, War Era, BOS and even a picture can be uploaded.

Many posts and squadrons have situations occur when the group administrative officer is not the person maintaining membership. The Administrative Officer can assign a member of their group permission to access Group Profile. Only members of the group can be provided permission.

In the member profile select "Assign Group Permissions".

| THE AN      | IERICAN LEGIC                                                                                         | N                          |                     |                                                     |
|-------------|----------------------------------------------------------------------------------------------------|----------------------------|---------------------|-----------------------------------------------------|
| Home > My V | <b>Perr</b><br>/iews > Assign Gro                                                                     | <b>missio</b><br>oup Permi | <b>ns</b><br>ssions |                                                     |
| My L        | EGION.ORG                                                                                             |                            | LEGIO               | NORC SHOPONLINE LOCOUT<br>Member Name<br>MY ACCOUNT |
| MEMBERSHIP  | SUBSCRIPTIONS F                                                                                       | RESOURCES                  | SHOP                | CONTACT                                             |
| MY VIEWS    | Home + My Views + Assign Group Permissions My Account My Groups IN Post 0500 Viewing: Member Searched | v                          |                     |                                                     |
|             | MANAGEMENT SETTINGS                                                                                   | ışs.                       |                     | Edit                                                |

Management Settings will display any permissions currently assigned to this member. To add or edit permissions, click Edit.

#### THE AMERICAN LEGION Permissions Edit Manager Settings Export and print electronic Select the options this person can manage for IN Post 0500 membership roster Online Group Manage llows a chapter member to m Quick link to email address. Edit Individual Profile vs a manager to update a cha Click on the email address and information or preferences. If this is not selected, the manager can view but not edit a opens email to send Edit Group Profile Allows a manager to access the Chapter's account info View and edit member information . □ Register or Order for a Group llows a manager to conduct a group registi Online Membership Tools: View Chapter members in this group. Identify Group Manager Members, Members Renewed Online, Registered Members, Global Member Lookup, Reports/Labels, Process Membership, CPR, Officer Materials

These permissions provide access to membership information, reports, and tools currently available to the Administrative Officer.

Check the following:

Online Group Manager. This is the minimum permission requirement. It provides access to <u>export and print electronic membership roster</u> and a <u>quick link to member</u> <u>email addresses</u>.

Edit Individual Profile grants authority to view and edit member records.

Edit Group Profile provides access to online membership tools in View Members – Members Renewed Online – Registered Members – Global Member Search -Reports/Labels – Process Membership. Consolidated Post Report – and Officer Materials.

After the desired management settings are assigned, Save them and the permission will be assigned to the members myLegion account.

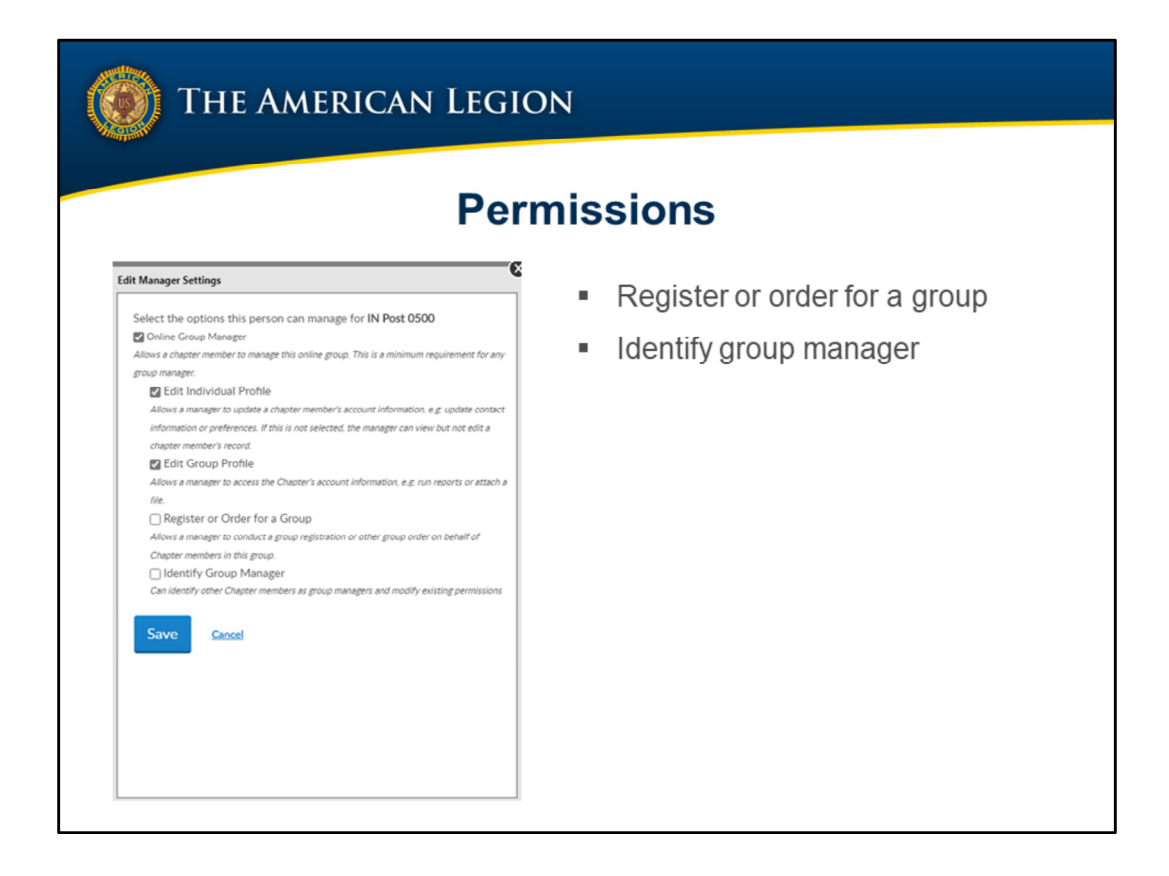

There are a few additional group permissions that are focused on future enhancements.

Register or Order for a Group provides permission to make purchases, donations and register events on behalf of the group with the credit card saved on the account. This permission is for future enhancements purposes only.

The last setting to check is Identify Group Manager. This permission provides this member to add or edit other online group managers with full administrative rights. If you do not want this member to make group permissions do not check this box.

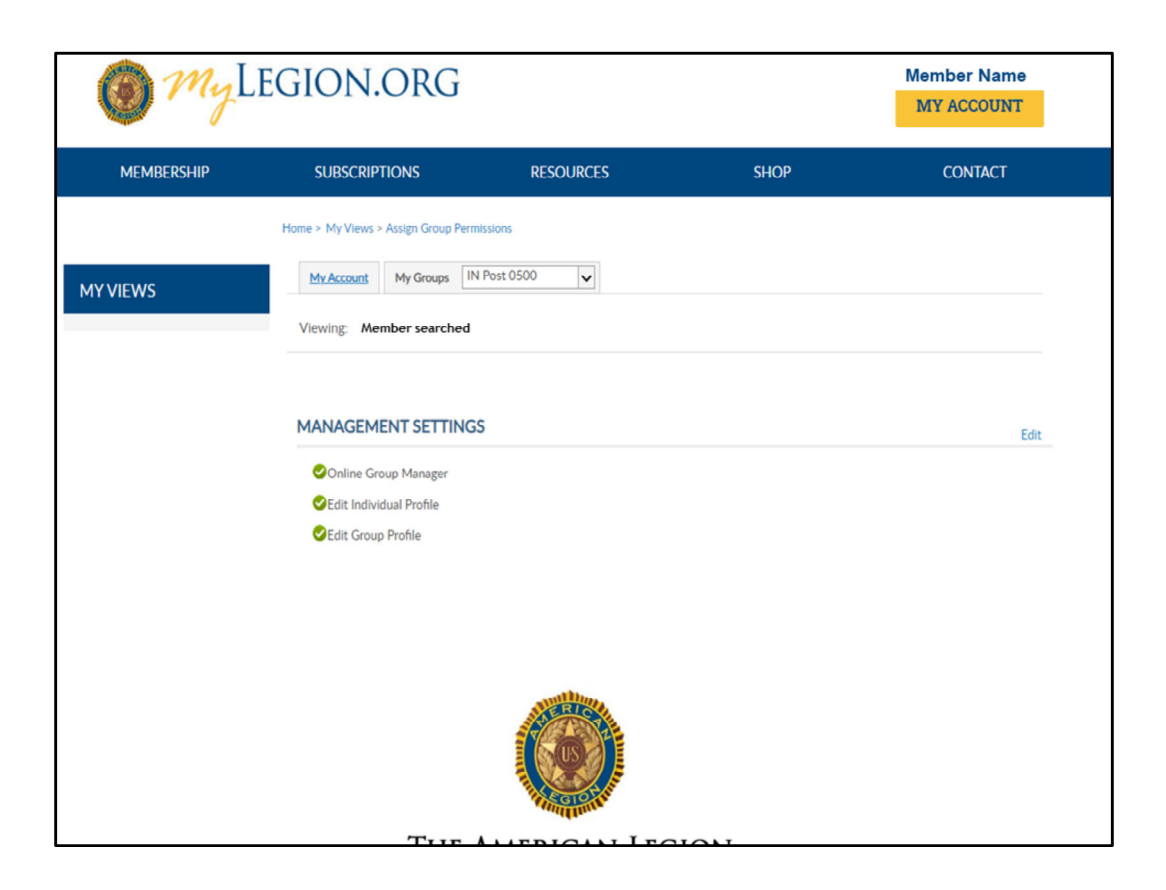

*Permissions added will display. The next time the member logs into their myLegion account, that member will have access to the Group and only that group.* 

*For example, this Legion member has been assigned post access but does not get group selections for squadron or Leadership.* 

If the member does not have a current myLegion account, an email will be sent that includes a link to create Login Credentials. Notify the member and have them open their email, follow the link and create an account.

*If the link expires the member can go to myLegion.org and Register.* 

*To return to Post membership select My Groups. The My Account button will return you to your personal membership and exits Group Profile.* 

|                                            | My              | LEGIO                                           | N.ORG              |               |                       |               |        |               |           | 1                               | Member N                                          | ame<br>NT                 |
|--------------------------------------------|-----------------|-------------------------------------------------|--------------------|---------------|-----------------------|---------------|--------|---------------|-----------|---------------------------------|---------------------------------------------------|---------------------------|
| MEMBERS                                    | HIP             | SUBSCRIPTIO                                     | NS GIVE            |               | RESOURCE              | S             |        | s             | нор       |                                 | CONTA                                             | CT                        |
| me > My Views > C                          | Group Profile > | Members                                         |                    |               |                       |               |        |               |           |                                 |                                                   |                           |
| My Account                                 | My Groups       | IN Post 0500                                    | ×                  |               |                       |               |        |               |           |                                 |                                                   |                           |
| Details f                                  | for: IN Po      | st 0500                                         |                    |               |                       |               |        |               |           |                                 |                                                   |                           |
|                                            |                 |                                                 |                    |               |                       |               |        |               |           |                                 |                                                   |                           |
| Last Name:                                 | [               |                                                 | City:              |               |                       | Pos           | t/Squa | dron Nur      | mber:     |                                 |                                                   |                           |
| First Name:                                | [               |                                                 | State/Province:    |               | ~                     | Me            | mber S | tatus:        |           |                                 | ~                                                 |                           |
| Email:                                     | [               |                                                 | Country:           |               | ~                     |               |        |               |           |                                 |                                                   |                           |
| Member ID:                                 | ſ               |                                                 | Paid Through Year: | 2020          | ×                     |               |        |               |           |                                 |                                                   |                           |
| tions: Export Sel<br>Isplaying 1-20 of 14' | Searco          | h <u>Clear</u><br>Go<br>Post/Squadron<br>Number | Location           | Undeliverable | 1 2<br>Contact Inform | 3 4<br>nation | 5 6    | 7 8<br>Branch | 9<br>Cont | Add<br>10 View<br>flict/War Era | /Modify Tran<br>w All  < <<br>Continuous<br>Years | ><br>Paid<br>Thro<br>Year |
| xxxxxxxxxxxx                               | Name            | Post/Squad                                      | Address            | Undeliverable | email and             | phone         |        | BOS           | Co        | nflict                          | Cont Yr                                           | Paid                      |
|                                            |                 |                                                 |                    |               |                       |               |        |               |           |                                 |                                                   |                           |
|                                            |                 |                                                 |                    |               |                       |               |        |               |           |                                 |                                                   |                           |
|                                            |                 |                                                 |                    |               |                       |               |        |               |           |                                 |                                                   |                           |
|                                            |                 |                                                 |                    |               |                       |               |        |               |           |                                 |                                                   |                           |

Online membership processing will also have familiar business practices. Let's review how to submit an online transmittal for the Post. Sons of the American Legion processing is the same when in the Squadron group.

To create or edit a transmittal, click Add/Modify Transmittal from the member listing to access the transmittal page.

| THE A                    | merican Legion                                                         |
|--------------------------|------------------------------------------------------------------------|
| Memb                     | ership Processing Post Transmittal                                     |
| 1Y VIEWS                 | Home > Membership > Post Tensmittal                                    |
| EMBEDS                   | My Account My Groups In Post 0510                                      |
| View Members             | POST TRANSMITTAL                                                       |
| Members Renewed Online   | Status : OPEN Per Capitas Actual                                       |
| Registered Members       | Card Count : 1                                                         |
| Reports / Labels         | Neticional : \$18.50 \$18.50<br>Department : \$16.50 \$16.50           |
| PUFL Application         | Post: \$5.00 \$5.00                                                    |
| Global Member Search     | Total amount due today : \$35.00                                       |
| Process Membership       | Member First Name Member Last Name                                     |
| OST INFORMATION          | Member Id Sourch Clear All                                             |
| Post Message             |                                                                        |
| Contact Information      | Add New Member Transfer Member @ Ust Selected (gr Doport to CSV @Print |
| Publish Newsletter       | Select Member Id Member Name Email Address Phone Address Renewal Year  |
| Consolidated Post Report |                                                                        |
| Transmittal History      | Members to renew listing.                                              |
| ATERIALS                 | Check box next to name to add to transmittal.                          |
| Post Officer Manuals     |                                                                        |
| Brochures                |                                                                        |
| Suggested Speeches       | N1 of 4M                                                               |

In the Process Membership area, a post transmittal will display with a summary that includes transmittal status, number of cards, and per capita allocations. The total amount will include national and department only.

Online membership processing allows renewals for the current and previous membership year, add new members, and transfer members renewing at the time of the transfer.

Members of your post can be added to the transmittal by checking the box next to their name. This example has one card to be processed. The member to be renewed has a check in the checkbox. The total amount due equals the department and national per capita only.

Search boxes allows you to search a specific member without navigating through the list.

To change the way the list is sorted, click on the blue labels. Go from an alphabetically sort to a list that is sorted by membership number or even by membership year.

The transmittal page allows you to renew members, add new

Members and Transfer Members into your post. Please note that online transfers can only be included if the member is also renewing current dues.

The Save button allows you to save the transmittal and finalize on a later date. Transmittals are to be finalized within 14 days. Members pay their dues with the expectation they will be removed from future renewal notices, receive their membership card in a timely manner, and receive their magazine. When posts do not transmit in the allotted time frame, they run the risk of upsetting their members and making them not want to belong to the Legion.

Open transmittals not submitted in 14 days will receive a reminder to submit and are deleted if no action is taken.

To view or print the transmittal, use the view/print icons. List Selected allows you to view all the members in the transmittal, you can export the data to an excel file, or print directly to PDF.

Let's add a new member to the transmittal using the Add New Member button.

| () THE AMERICAN LEG             | GION                 |
|---------------------------------|----------------------|
|                                 |                      |
| Home > Membership > Ac          | ddMember -           |
| <ul> <li>Required</li> </ul>    |                      |
| <ul> <li>First Name:</li> </ul> |                      |
| Middle Initial:                 |                      |
| Last Name:                      |                      |
| Suffec:                         | Select               |
| Date of Birth:                  | Month V Day V Year V |
| Gender:                         | Select               |
| * Country:                      | United States Change |
| * Address Type:                 | Home                 |
| * Address Line 1:               |                      |
| Address Line 2:                 |                      |
| Address Line 3:                 |                      |
| * City:                         |                      |
| * State:                        | Select               |
| * Zip Code:                     |                      |
| Phone:                          |                      |
| Email:                          |                      |
| Branch of Service:              | Select V             |
| * Conflict:                     | Select v             |
| Save <u>Cancel</u>              |                      |
|                                 |                      |

When adding a new member enter as much member information as possible. Fields with an asterisk are required. To enter a foreign address, use the pulldown menu to select the appropriate choice.

After all the information is entered, click Save.

| And I Links             |                                                                                                    |               |         |               |               |
|-------------------------|----------------------------------------------------------------------------------------------------|---------------|---------|---------------|---------------|
|                         | and the second second second second second second second second second second second second second second second |               |         |               |               |
|                         |                                                                                                    |               |         |               |               |
| Home > Membership > Pr  | ost Transmittal                                                                                                  |               |         |               |               |
| nome « memoersnip « r s | 154 ITallShincan                                                                                                 |               |         |               |               |
| My Account My           | Groups IN Post 0500                                                                                              |               |         |               |               |
|                         |                                                                                                    |               |         |               |               |
| POST TRANS              | MITTAL                                                                                                    |               |         |               |               |
|                         |                                                                                                    |               |         |               |               |
| Status :                | OPEN                                                                                                    | Per Capitas   | Actual  |               |               |
| Card Count :            |                                                                                                    |               | 2       |               |               |
| National :              |                                                                                                    | \$18.50       | \$37.00 |               |               |
| Department :            |                                                                                                    | \$16.50       | \$33.00 | )             |               |
| Post :                  |                                                                                                    | \$10.00       | \$20.00 |               |               |
| Total amount due too    | day :                                                                                                    |               | \$70.00 | )             |               |
| Member First Name       |                                                                                                    |               | Memb    | er Last Name  |               |
| Manharld                |                                                                                                    | _             |         |               |               |
| Member la               |                                                                                                    |               |         |               |               |
| Search Clear All        |                                                                                                    |               |         |               |               |
|                         |                                                                                                    |               |         |               |               |
| Add New Member          | Transfer Member                                                                                                  |               |         | List Selected | Export to CSV |
| Select Member Id        | Member Name                                                                                                    | Email Address | Phone   | Address       | Renewal Year  |
|                         | 4 Bran W Allerscht                                                                                               | mittal        |         |               |               |
| Memb                    | pers in Transr                                                                                                   | millai        |         |               |               |

After adding the member, return the roster list and check the member's name to add to the batch. The Summary recalculates with the amount due.

In addition to renewing and adding members, online processing includes transferring members as long as the member renews in the same transaction.

To transfer a member, select Transfer Member.

|                                    | Home > Membership > Trans                     | ferMember                      |
|------------------------------------|-----------------------------------------------|--------------------------------|
| Home > Membership > TransferMember | • Required First Name:                        | First Name                     |
| Member ID:     Last Name:          | Middle Initial:<br>Last Name:<br>Suffix:      | Last Name                      |
| Continue Cancel                    | Date of Birth:<br>Gender:                     | Month V Day V Year V<br>Male V |
|                                    | Address Type:     Address Line 1:             | Member Address Info            |
|                                    | Address Line 2:<br>Address Line 3:<br>* City: | Fairfand                       |
|                                    | * State:<br>* Zip Code:                       | Indiana 🗸                      |
|                                    | Phone:<br>Email:<br>* Branch of Service:      | Select                         |
|                                    | * Conflict:<br>Save <u>Cancel</u>             | PERSIAN_GULF                   |

Enter the member ID# and last name. This information is required.

Update any information needed and Save to add to the transmittal.

| V                                      | iew N                  | <b>/</b> lember | rs in   | the          | Transmittal                            |
|----------------------------------------|------------------------|-----------------|---------|--------------|----------------------------------------|
| Home > Membership >                    | Post Transmittal       |                 |         |              |                                        |
| My Account M                           | fy Groups IN Post 0500 |                 |         |              |                                        |
| POST TRANS                             | SMITTAL                |                 |         |              |                                        |
| Status :                               | OPEN                   | Per Capitas     | Actual  |              |                                        |
| Card Count :                           |                        |                 | 3       |              |                                        |
| National :                             |                        | \$18.50         | \$55.50 | 0            |                                        |
| Department :                           |                        | \$16.50         | \$49.5  | )            |                                        |
| Post :                                 |                        | \$10.00         | \$30.0  | >            |                                        |
| Total amount due to                    | oday :                 |                 | \$105.0 | 00           |                                        |
| Member First Name                      |                        |                 | Memb    | er Last Name |                                        |
| Member Id                              |                        |                 |         |              |                                        |
| Search Clear A                         | a l                    |                 |         |              |                                        |
| Add New Member                         | Transfer Member        |                 |         |              | List Selected Depart to CSV      Print |
| Select Member Id                       | Member Name            | Email Address   | Phone   | Address      | Renewal Yea                            |
| ×>>>>>>>>>>>>>>>>>>>>>>>>>>>>>>>>>>>>> | xx Name                | email Address   | Phone   | Address      | Renewal Yr                             |
|                                        |                        |                 |         |              |                                        |
| -                                      |                        |                 |         |              |                                        |
| 0                                      |                        |                 |         |              |                                        |
|                                        |                        |                 |         |              |                                        |

After the member to transfer is saved to your list, check the member's name to add to the batch. The Summary recalculates with the amount due.

The post transmittal summary updates.

View the members in the transmittal using the List Selected icon.

| <ul> <li>Membership &gt; Post Transmittal</li> <li>vAccount</li> <li>My Groups IN Post 0500</li> <li>ST TRANSMITTAL</li> <li>tus: OPEN Per Capitas Actual<br/>d Count: 3<br/>ional: \$18.50</li> <li>ional: \$18.50</li> <li>ional: \$18.50</li> <li>ional: \$16.50</li> <li>ional: \$10.00</li> <li>ional</li> <li>ional: \$10.50</li> </ul>                                | > Membership > Post Transmittal           fxAccount         My Groups         IN Post 0500           STTRANSMITTAL         Actual           rd Count :         3           toinal :         \$18.50         \$55.50           partment :         \$16.50         \$49.50           st :         \$10.00         \$30.00           alamount due today :         \$10.50         \$10.50                                                                                                    | Membership > Post Transmittal Account My Groups IN Post 0500  |             |                           |              |
|----------------------------------------------------------------------------------------------------|----------------------------------------------------------------------------------------------------|---------------------------------------------------------------|-------------|---------------------------|--------------|
| My Groups         IN Post 0500           CTTRANSMITTAL         Actual           tus:         OPEN         Per Capitas         Actual           dount:         3         3           sional:         \$18.50         \$55.50           sartment:         \$16.50         \$49.50           t:         \$10.00         \$30.00           al amount due today:         \$105.00 | My Groups     IN Post 0500       STTRANSMITTAL       ttus:     OPEN       Per Capitas     Actual       rd Count:     3       tional:     \$18.50       \$18.50     \$55.50       partment:     \$16.50       \$49.50     \$30.00       at amount due today:     \$10.00                                                                                                    | Account My Groups IN Post 0500                                |             |                           |              |
| ST TRANSMITTAL           tus:         OPEN         Per Capitas         Actual           d Count:         3         3           sional:         \$18.50         \$55.50           partment:         \$16.50         \$49.50           t:         \$10.00         \$30.00           al amount due today:         \$105.00                                                      | STTRANSMITTAL         ttus:       OPEN       Per Capitas       Actual         rd Count :       3       3         tional :       \$18.50       \$55.50         partment :       \$16.50       \$49.50         st :       \$10.00       \$30.00         al amount due today :       \$105.00                                                                                                    |                                                               |             |                           |              |
| STIRANSMITTAL           tus:         OPEN         Per Capitas         Actual           dount:         3         3           sinal:         \$18.50         \$55.50           partment:         \$16.50         \$49.50           t:         \$10.00         \$30.00           al amount due today:         \$105.00                                                          | STIRANSMITIAL           itus:         OPEN         Per Capitas         Actual           rd Count:         3         3         3           tional:         \$18.50         \$55.50         5           partment:         \$16.50         \$49.50         5           st:         \$10.00         \$30.00         ai amount due today:         \$105.00                                                                                                    | T TO A LICE ALT AL                                            |             |                           |              |
| tus:         OPEN         Per Capitas         Actual           d Count:         3           sional:         \$18.50         \$55.50           partment:         \$16.50         \$49.50           t:         \$10.00         \$30.00           al amount due today:         \$105.00                                                                                         | Per Capitas         Actual           rd Count :         3           tional :         \$18.50           \$18.50         \$55.50           partment :         \$16.50           \$10.00         \$30.00           al amount due today :         \$105.00                                                                                                    | TTRANSMITTAL                                                  |             |                           |              |
| dCount:         3           ional:         \$18.50         \$55.50           partment:         \$16.50         \$49.50           t:         \$10.00         \$30.00           al amount due today:         \$10.50         \$10.50                                                                                                    | rd Count :         3           tional :         \$18.50         \$55.50           partment :         \$16.50         \$49.50           st :         \$10.00         \$30.00           ala mount due today :         \$105.00         \$105.00                                                                                                    | us : OPEN                                                     | Per Capitas | Actual                    |              |
| stonal:         \$18.50         \$55.50           partment:         \$16.50         \$49.50           t:         \$10.00         \$30.00           al amount due today:         \$10500                                                                                                    | tional:         \$18.50         \$55.50           partment:         \$16.50         \$49.50           st:         \$10.00         \$30.00           tal amount due today:         \$105.00                                                                                                    | Count :                                                       |             | 3                         |              |
| partment:         \$16.50         \$49.50           t:         \$10.00         \$30.00           al amount due today:         \$105.00                                                                                                    | partment:         \$16.50         \$49.50           st:         \$10.00         \$30.00           tal amount due today:         \$105.00                                                                                                    | onal :                                                        | \$18.50     | \$55.50                   |              |
| t: \$10.00 \$30.00<br>al amount due today: \$105.00                                                                                                    | st : \$10.00 \$30.00<br>tal amount due today : \$105.00                                                                                                    | artment :                                                     | \$16.50     | \$49.50                   |              |
| al amount due today : \$105.00                                                                                                    | tal amount due today : \$105.00                                                                                                    |                                                               | \$10.00     | \$30.00                   |              |
|                                                                                                    | Market Market Provide Address - Market - Market | l amount due today :                                          |             | \$105.00                  |              |
| ber Id Member Name Email Address Phone Address Renewal Year                                                                                                    | per la memper name Email Address Phone Address Renewal Year                                                                                                    | er Id Member Name Emi                                         | il Address  | Phone Address             | Renewal Year |
| Aembers in Transmittal                                                                                                    | Aembers in Transmittal                                                                                                    | lembers in Transmitta                                         | l           |                           |              |
|                                                                                                    |                                                                                                    |                                                               |             |                           |              |
|                                                                                                    |                                                                                                    |                                                               |             |                           |              |
| verld MemberName EmailAddress Phone Address Renewal                                                                                                    | Aembers in Transmittal                                                                                                    | er Id Member Name Emu<br>embers in Transmitta                 | il Address  | \$105.00<br>Phone Address | Renewal      |
|                                                                                                    |                                                                                                    |                                                               | •           |                           |              |
| includers in transmittat                                                                                                    |                                                                                                    |                                                               |             |                           |              |
| Id Member Name Email Address Phone Address Renewal                                                                                                    | embers in Transmittal                                                                                                    | Innount due today :<br>Id Member Name<br>Embers in Transmitta | ill Address | \$105.00<br>Phone Address | Renewal      |
| aemoers in Transmittai                                                                                                    | Aempers in Transmittal                                                                                                    | empers in transmitta                                          | ı           |                           |              |
|                                                                                                    |                                                                                                    | ienibers in nansinieu                                         |             |                           |              |
|                                                                                                    |                                                                                                    |                                                               |             |                           |              |
|                                                                                                    | nembers in nansmittat                                                                                                    |                                                               |             |                           |              |

### After reviewing the batch, Finalize to submit.

| Home > Membership > PostTransmi                                                                                                    |
|----------------------------------------------------------------------------------------------------|
| TRANSMITTAL PAYMEN                                                                                                    |
| Total Selected To Pay: \$210.00                                                                                                    |
| PAYMENT INFORMATIC                                                                                                    |
| ✓ Add new eCheck                                                                                                    |
| Abouting     Manual Routing Number:     Ane-enter Bank Routing Number:     Number:     Bank Account Number:     Re-enter Bank Account Number:     Account Holders Full Name:     Order Stull Name:     Order Stull Name |

Payment information must be entered prior to finalizing the transmittal. Enter the bank account information. The only payment method for US posts is eCheck. Enter the bank account information, authorize the one-time charge by clicking the checkbox and Pay Now.

This information will be stored for your next transmittal.

|                                                                                                    | R                                                                                                    | eceipt                                                                                                    |                                                                                                    |                                                                                                    |
|----------------------------------------------------------------------------------------------------|----------------------------------------------------------------------------------------------------|----------------------------------------------------------------------------------------------------|----------------------------------------------------------------------------------------------------|----------------------------------------------------------------------------------------------------|
| My LE                                                                                                    | GION.ORG                                                                                                    |                                                                                                    | LECION                                                                                             | Member Name                                                                                                    |
| MEMBERSHIP                                                                                                    | SUBSCRIPTIONS                                                                                                    | RESOURCES                                                                                                    | SHOP                                                                                               | CONTACT                                                                                                    |
|                                                                                                    |                                                                                                    |                                                                                                    |                                                                                                    |                                                                                                    |
| THANK YOU!   RECEIPTS PR<br>Detailed Secondary Message needs to t<br>Print Transmittal Summary                                                                                                    | DCESSED ARE: 4406098 e updated by Legion                                                                                                    |                                                                                                    |                                                                                                    |                                                                                                    |
| Totar / Marcarday / Totardo                                                                                                    | CCESSED ARE: 4406098 expedient by Legion THE AME THE AME                                                                                                    | RICAN LEGION                                                                                                    | con devoted to mutual h                                                                            | upplaness.                                                                                                    |
| Tearrier i Marcanter i Tracette<br>THANK YOUF   RECEIPTS PR<br>Detailed Becondary Message needs to I<br>Prist Transmittal Summary<br>Tracette                                                                                                    | CCESSED ARE: 4406098 expediente by Legion THE AME an Legion was characteria and monoportiente by Comp Services                                                                                                    | RICAN LEGION<br>stars to 19 as a particul websites registrate<br>Members                                                                                                    | tion devoted to mutual Medi                                                                        | elphinese.<br>14                                                                                                    |
| Tear A suscessing a Tracking<br>THANK YOUR   RECEIPTS PR<br>Detailed Secondary Message needs to I<br>Print Tamential Summay<br>The Ameri<br>Programs<br>BAEBAL                                                                                                  | CCESSED ARE: 4406098<br>A repained by Legion<br>THE AME<br>THE AME<br>Services<br>BENETITS CENTER                                                                                                    | RICAN LEGION<br>was not the a same service agence<br>Members<br>Jon The AMERICAN LEGION                                                                                                    | tion devoted to mutual h<br>Medi<br>THE                                                            | elphiness.<br>Ia                                                                                                    |
| Tear A suscessing a Transition<br>THANK YOUR   RECEIPTS PR<br>Detailed Secondary Message meets to I<br>Print Banentical Summary<br>The Ameri<br>Programs<br>BASEBALE<br>BASEBALE<br>BASEBALE<br>BASEBALE                                                        | CCESSED ARE: 4406098  A topological and monoporties of the second and monoporties of the second and monoporties of the second and monoporties of the second and monoporties of the second and monoporties of the second and monoport and the second and monoport and the second and monoport and the second and monoport and the second and the second and the  | CONTRACTOR     CONTRACTOR      CONTRACTOR     CONTRACTOR     CONTRACTON     CONTRACTON     CONTRACTON     CONTRACTON     CONTRACTON      | Son devoted to mutual 1<br>Med<br>3/5<br>3/5                                                       | NEPAINNES.<br>B<br>ANERICAN LEDICH MAGAZINE<br>IC TRANNO<br>TA ADDUNCT                                                     |
| Tear A subsection of Transient<br>THANK YOUR   RECEIPTS PR<br>Detailed Secondary Message meets to I<br>Print Transmittal Summary<br>The Ameri<br>Programs<br>BASEIALI<br>BOYS STATE / NATION<br>LIGBON RIDERS<br>NATIONAL CONSTRUMT                             | CESSED ARE 4406098 CESSED ARE 4406098 CESSED ARE 4408098 CESSED ARE 4408098 CESSED ARE 44 | CONTRACT LEGION  RICAN LEGION  Mender  ONTACT  ADD/01  ADD/01  AD | Non-devented to mutual 1<br>Medi<br>1742<br>843<br>000                                             | eptiness.<br>8<br>International Legion Modazne<br>ic Transmo<br>Tul Andress<br>Tul Digreco i                               |
| Tener / Managering / Tracking<br>TheAnik YOUF   RECEIPTS PR<br>Detailed Secondary Message needs to 1<br>Price Transmittel Summary<br>The America<br>Programs<br>BAREMAL<br>BOYS STATE / NATION<br>LEGON ROOMS<br>NATIONAL CONVENTION<br>NATIONAL REPRODUCT/UNIO | CRESSED ARE 4406098   • updated by legion                                                                                                    | Constant LEGION     Sea particle veterers operate     Son The AddRecon LEGON     Porture     Parture Veterers operate     Porture     Porture     Porture     Porture     Mediater Documents     Multiporture                                                                                                    | 500 develed to mJJJal<br>746<br>845<br>845<br>845<br>845<br>845<br>845<br>845<br>845<br>845<br>845 | NIPAINNIS.<br>a<br>c TRAINNO<br>TSL ARCHIVES<br>SAL DISPATCH<br>NULLETTERS                                                 |
| TRANK YOUR   RECEIPTS PR<br>Detailed Secondary Message needs to I<br>Price Transmittal Summary<br>The Ameri<br>Programs<br>BASEBALL<br>BOYS STATE / NATION<br>LEDION INDERS<br>INSTONE, CONTROL NO.                                                             | CRESSED ARE 4406098  repained by legion  THE AMONG CONTEN  AND CONTEN  AND CON | CONTRACT LEGION  RESERVITES  AND THE ANTIPACTURE  AND THE ANTIPACTURE  ANTIPACTURE ANTIPACTURE ANTIP | ton devoted to mutual Medi<br>Trell<br>803<br>D00<br>D00<br>L00<br>L00                             | NIJAINNISS.<br>B<br>AARETCAN LEGICIN MAGAZINE<br>ICI TRANSIO<br>TAL ARCHIVES<br>TAL DESINGCH<br>MULTITRES<br>ANTV / VIDEOS |

A receipt number is displayed providing notification the transmittal has been received and has begun to process.

To view the transmittal summary, and print the receipt, click Print Transmittal Summary.

| <b>(</b> ) ТНЕ АМ | erican Legion                                                                                                    |                        |
|-------------------|----------------------------------------------------------------------------------------------------|------------------------|
|                   | Print Transmittal S                                                                                                    | Summary<br>Page 1 of 1 |
|                   | Charge per mother: \$3.500<br>Date Samince: 01:22221<br>Invoice #: 2101200001<br>Members in this Batch<br>Member ID# Name | Membership<br>Vear     |
|                   | Lists members in transmittal                                                                                              | ι.                     |

**Print or Save this document for your records.** This information is also available anytime in your transmittal history.

| 💮 т                   | HE AM                                        | IERICA              | n Lec                           | GION              |                        |                         |                        |                         |
|-----------------------|----------------------------------------------|---------------------|---------------------------------|-------------------|------------------------|-------------------------|------------------------|-------------------------|
|                       |                                              | ٦                   | rans                            | mitta             | al His                 | story                   |                        |                         |
| Home > Membersh       | hip > Transmittal History<br>My Groups In Po | y<br>st 0510        |                                 |                   |                        |                         |                        |                         |
| Year                  | Clear Type                                   | ×                   | Range<br>Past 30 Days           | ×                 |                        |                         |                        |                         |
| Transmittal<br>Number | Membership<br>Year                           | Transmittal<br>Date | Transmittal<br>Typ <del>e</del> | Processed<br>Date | Stated # of<br>Members | Stated Dollar<br>Amount | Actual # of<br>Members | Actual Dollar<br>Amount |
| 2010050001            | 2020                                         | 10/5/2020           |                                 | 10/5/2020         | 0                      | \$0.00                  | 6                      | \$210.00                |
|                       |                                              |                     |                                 |                   |                        |                         |                        |                         |
|                       |                                              |                     |                                 |                   |                        |                         |                        |                         |
|                       |                                              |                     |                                 |                   |                        |                         |                        |                         |
|                       |                                              |                     |                                 |                   |                        |                         |                        |                         |

Transmittal History displays advanced search options to view. Click on the transmittal number to view members in that batch.

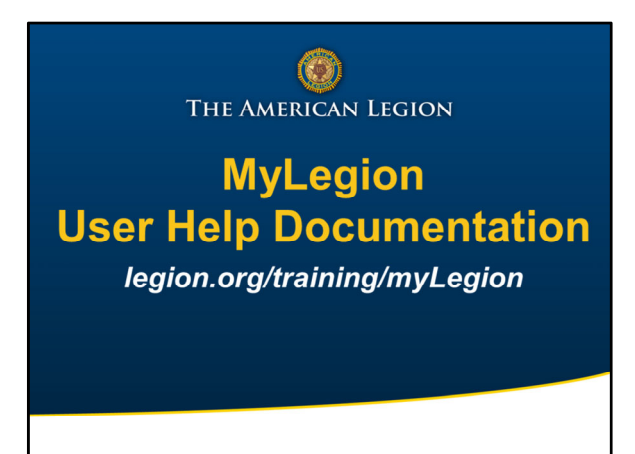

Updates to myLegion are currently in the development and testing phase.

Your national staff is in the process of creating user help documentation that will be available with the new release of myLegion.

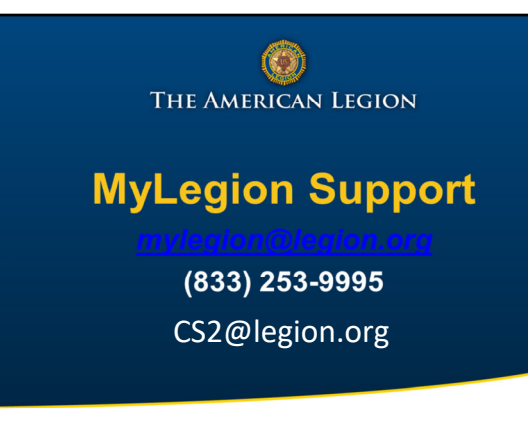